# GUIDA UTENTE

# Sistema informativo SMG-FESR 2014-2020 Monitoraggio e Rendicontazione

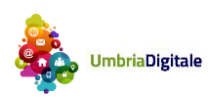

# Sommario

| Som | imario 2                                |
|-----|-----------------------------------------|
| 1.  | INTRODUZIONE                            |
| 2.  | ACCESSO A SMG-FESR 2014-2020            |
| 2.1 | Registrazione a FED-UMBRIA 4            |
| 2.2 | Primo accesso a SMG-FESR 2014-2020 4    |
| 2.3 | Tipologia utenti SMG-FESR 2014-2020 4   |
| 2.4 | Richiesta abilitazione beneficiari5     |
| 2.5 | Approvazione richieste di abilitazione7 |
| 2.6 | Gestione utenti                         |
| 3.  | GESTIONE PROCEDURE DI ATTIVAZIONE       |
| 4.  | TRASFERIMENTI                           |
| 5.  | GESTIONE PROGETTI                       |
| 6.  | MONITORAGGIO PROCEDURALE                |
| 5.1 | Classificazione Progetto25              |
| 5.2 | Localizzazione Geografica               |
| 5.3 | Soggetti Collegati                      |
| 5.4 | Iter di progetto                        |
| 5.5 | Stato di attuazione del progetto        |
| 5.6 | Indicatori di output                    |
| 5.7 | Indicatori di risultato                 |
| 7.  | MONITORAGGIO FINANZIARIO                |
| 6.1 | Finanziamento Progetto                  |
| 6.2 | Piano dei costi                         |
| 6.3 | Impegni                                 |
| 6.4 | Pagamenti                               |
| 6.5 | Percettori                              |
| 6.6 | Spese certificate                       |
| 6.7 | Economie                                |
| 8.  | RENDICONTAZIONE                         |
| 7.1 | Quadro economico                        |
| 7.2 | Documenti di spesa – pagamenti          |

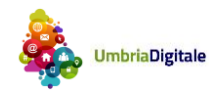

| 7.3 | Pacchetti                              | 41 |
|-----|----------------------------------------|----|
| 7.3 | Anticipazione                          | 42 |
| 7.3 | Copertura fideiussione e saldo         | 43 |
| 7.3 | Saldo                                  | 44 |
| 9.  | ISTRUTTORIA                            | 45 |
| 10. | STORICO RICHIESTE RIMBORSO / PACCHETTI | 48 |
| 11. | PAGAMENTI AL BENEFICIARIO              | 48 |

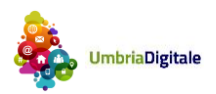

# **1. INTRODUZIONE**

Il presente documento illustra l'operatività utente di SMG FESR 2014-2020 per le seguenti operazioni.

- Accesso a SMG FESR 2014-2020
- Richiesta di abilitazione per beneficiari
- Gestione utenti
- Gestione procedure di attivazione
- Gestione progetti
- Monitoraggio progetti
- Creazione e invio pacchetti di spesa
- Istruttoria spese

# 2. ACCESSO A SMG-FESR 2014-2020

#### 2.1 Registrazione a FED-UMBRIA

Tutti gli utenti per poter operare in SMG devono essere registrati a FED-UMBRIA.

Se una persona fisica non è già registrata a FED-UMBRIA deve operare nel seguente modo.

- Collegarsi all'indirizzo http://smg2014.regione.umbria.it
- Cliccare sul link "Area riservata"
- Nella pagina di FED-UMBRIA che si presenta cliccare su "crea il tuo account"
- Seguire passo per passo le istruzioni di FED-UMBRIA fino a completamento della registrazione

#### 2.2 Primo accesso a SMG-FESR 2014-2020

Un utente registrato in FED-UMBRIA per poter essere abilitato ad operare in SMG deve effettuare almeno un accesso al sito <u>http://smg2014.regione.umbria.it</u>, fare clik sul pulsante Accedi in alto a sinistra ed inserire le proprie credenziali. Questa azione determina l'inserimento dell'utente fra quelli conosciuti da SMG.

#### 2.3 Tipologia utenti SMG-FESR 2014-2020

Nella tabella seguente sono riportati tutti i profili utenti che sono gestiti da SMG e il relativo ambito di abilitazione.

| Profilo<br>utente | Descrizione                               | Ambito di abilitazione | Ulteriore livello di<br>abilitazione |
|-------------------|-------------------------------------------|------------------------|--------------------------------------|
| AdS               | Amministratore di Sistema                 | Sistema                | No                                   |
| AdG               | Autorità di Gestione                      | Programma              | No                                   |
| AdC               | Autorità di Certificazione                | Programma              | No                                   |
| AdA               | Autorità di Audit                         | Programma              | No                                   |
| RdA               | Responsabile di azione                    | Azione                 | Sì                                   |
| lstr              | Istruttore di azione                      | Azione                 | Sì                                   |
| OI                | Responsabile dell'Organismo<br>Intermedio | Organismo intermedio   | Sì                                   |

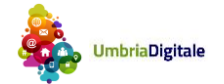

vers.2.1

| Istr OI | Istruttore dell'Organismo<br>Intermedio | Organismo intermedio                                                 | Sì |
|---------|-----------------------------------------|----------------------------------------------------------------------|----|
| Ben     | Beneficiario                            | Soggetto beneficiario (Azienda o ente) / Procedura<br>di attivazione | Sì |

I profili utenti funzionano in modo gerarchico secondo lo schema riportato di seguito. Ogni utente di livello superiore, oltre alla sua operatività, potrà effettuare anche le attività dell'utente di livello inferiore, relativamente al proprio ambito (Sistema, programma, azione o progetto). In particolare:

- AdG, AdC e AdA operano su tutto il programma di finanziamento
- RdA e Istr operano sul sistema relativamente alle azioni per i quali sono abilitati
- OI e Istr OI operano sul sistema relativamente alle procedure di attivazione per i quali è stato definito l'organismo intermedio
- Ben opera per tutti quei progetti per i quali è abilitato

### 2.4 Richiesta abilitazione beneficiari

#### Beneficiari di tipo Enti pubblici

Per un beneficiario di un progetto di tipologia "opere pubbliche" o "acquisto di beni e servi" la richiesta di abilitazione deve essere richiesta direttamente al Responsabile di Azione o l'Organismo Intermedio responsabile della procedura di attivazione a cui appartiene il progetto.

#### Beneficiari di tipo Imprese

Per un beneficiario di un progetto di tipologia aiuti alle imprese la richiesta di abilitazione può essere effettuata direttamente dal sistema, utilizzando la funzionalità descritta di seguito.

Per prima cosa l'utente deve autenticarsi al sistema (fare accesso con le proprie credenziali) e poi andare nella pagina "Abilitazione beneficiario". La pagina che si presenterà sarà la seguente.

| Elenco richieste di abilitazione     Huova richiesta di abilitazione |                                               |                                           |                                                  |                                          |                             |                           |                 |  |  |
|----------------------------------------------------------------------|-----------------------------------------------|-------------------------------------------|--------------------------------------------------|------------------------------------------|-----------------------------|---------------------------|-----------------|--|--|
| (1 of 1) 14 <4 >>> >1 10 >>>                                         |                                               |                                           |                                                  |                                          |                             |                           |                 |  |  |
| Data<br>richiesta                                                    | Codice<br>fiscale<br>soggetto<br>beneficiario | Denominazione<br>soggetto<br>beneficiario | Nome e<br>Cognome<br>dell'utente da<br>abilitare | Codice fiscale<br>utente da<br>abilitare | Procedura di<br>attivazione | Modello<br>PDF<br>firmato | Stato Richiesta |  |  |
| Nessun dato trovato                                                  |                                               |                                           |                                                  |                                          |                             |                           |                 |  |  |
| (1 of 1) 14 <4 >>> >10 ×                                             |                                               |                                           |                                                  |                                          |                             |                           |                 |  |  |

Le eventuali richieste già inoltrate saranno visualizzate nella lista, mentre dal pulsante "Nuova richiesta di abilitazione" sarà possibile crearne una nuova.

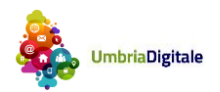

| Nuova richiesta di abilitazione |                      |  |  |  |  |  |
|---------------------------------|----------------------|--|--|--|--|--|
| Codice fiscale beneficiario 🥥   | ✓ Esegui validazione |  |  |  |  |  |
| s Indietro                      |                      |  |  |  |  |  |

La prima informazione da inserire sarà il codice fiscale dell'impresa beneficiaria per la quale si richiede l'accesso. Dopo aver inserito il dato si dovrà cliccare su "Esegui validazione". Se il codice fiscale è corretto il sistema recupererà la denominazione del beneficiario e del legale rappresentante. L'utente dovrà quindi selezionare la procedura di attivazione (es. bando) per la quale sta richiedendo l'abilitazione e inserire il codice fiscale dell'utente (o degli utenti) che vuole abilitare ad operare come beneficiari per l'impresa selezionata. Una volta terminata la compilazione sarà necessario cliccare su Salva richiesta.

| Nuova richiesta di a          | bilitazione            |                      |
|-------------------------------|------------------------|----------------------|
| Codice fiscale beneficiario 💡 | 03761180961            | ✓ Esegui validazione |
| Denominazione Beneficiario    | CENTRALCOM S.P.A.      |                      |
| Procedura di Attivazione      | 72 - Bando TIC Aiuti 💌 |                      |
| Elenco utenti da abilitare    | 🚊 Aggiungi utente      |                      |
| Codice fi                     | scale                  |                      |
|                               | ×                      |                      |
| Note                          |                        |                      |
| 🔄 Indietro 🛛 🖩 🗖 Salva        | arichiesta             |                      |

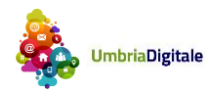

| Nuova richiesta di a          | bilitazione                               |                      |  |  |
|-------------------------------|-------------------------------------------|----------------------|--|--|
| Codice fiscale beneficiario 💡 | 03761180961                               | 🗸 Esegui validazione |  |  |
| Denominazione Beneficiario    | CENTRALCOM S.P.A.                         |                      |  |  |
| Procedura di Attivazione      | 72 - Bando TIC Aiuti 💌                    |                      |  |  |
| Elenco utenti da abilitare    | 🚊 Aggiungi utente                         |                      |  |  |
| (                             | Codice fiscale                            |                      |  |  |
|                               |                                           |                      |  |  |
| Note                          |                                           |                      |  |  |
| Allega richiesta firmata      | Allega richiesta firmata                  |                      |  |  |
|                               |                                           |                      |  |  |
| 👆 Indietro 📱 🗈 Gene           | ra richiesta da firmare 📔 🖩 Invia richies | ta                   |  |  |

Dopo aver salvato la richiesta per concludere l'operazione occorrerà cliccare su "Genera richiesta da firmare", scaricare il PDF, farlo firmare digitalmente dal legale rappresentante dell'impresa per la quale si sta richiedendo l'accesso e ricaricarlo mediante il pulsante "Allega richiesta firmata".

Una volta caricato il file, si dovrà cliccare su "Invia richiesta" per rendere effettiva la richiesta di abilitazione.

#### 2.5 Approvazione richieste di abilitazione

Gli utenti RdA, ogni qualvolta che un utente richiede l'abilitazione come beneficiario, riceveranno un'email di notifica. Per approvare o rifiutare le richiesta di abilitazione dovranno andare nella pagina sotto riportata.

| Hon                                                                                                    | ne Amminis                                            | razione del progra                            | mma Gestione prog                      | getti Modalità di regis                       | trazione Abilitazione                 | beneficiario Assister       | iza applicativa        |                              |   |  |
|----------------------------------------------------------------------------------------------------|-------------------------------------------------------|-----------------------------------------------|----------------------------------------|-----------------------------------------------|---------------------------------------|-----------------------------|------------------------|------------------------------|---|--|
| Programmazione         Gestione Monitoraggio         Gestione indicatori         Gestione Utenti         Sogg. giuridici extra-Parix |                                                       |                                               |                                        |                                               |                                       |                             |                        |                              |   |  |
| Gesti                                                                                                    | Gestione Utenti Approvazione abilitazioni beneficiari |                                               |                                        |                                               |                                       |                             |                        |                              |   |  |
| */                                                                                                    | Approva abilitazio                                    | ni                                            |                                        |                                               |                                       |                             |                        |                              |   |  |
|                                                                                                    |                                                       |                                               | (1 of 1)                               | 14 <4 <b>1</b> >>                             | ▶I 10                                 | ~                           |                        |                              |   |  |
|                                                                                                    | Data<br>richiesta                                     | Codice<br>fiscale<br>soggetto<br>beneficiario | Denominazione<br>soggetto beneficiario | Nome e Cognome<br>dell'utente da<br>abilitare | Codice fiscale utente<br>da abilitare | Procedura di<br>attivazione | Modello PDF<br>firmato | Stato Richiesta              |   |  |
|                                                                                                    | 04/04/2016                                            | 03761180961                                   | CENTRALCOM S.P.A.                      |                                               |                                       | 72 - Bando TIC Aiuti        | Ť                      | IN ATTESA DI<br>APPROVAZIONE | ж |  |
|                                                                                                    |                                                       |                                               | (1 of 1)                               |                                               | ▶1 10                                 | ~                           |                        |                              |   |  |

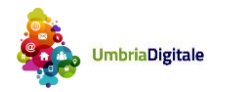

Da questa pagina si potranno selezionare, mediante il flag posto a sinistra, le varie richieste da approvare e cliccare sul tasto "Approva abilitazioni", oppure rifiutarne qualcuna mediante il pulsante a "X" posto a destra.

#### 2.6 Gestione utenti

In SMG FESR 2014-2020 ogni utente può concedere delle abilitazioni agli utenti rispettando la tabella di seguito riportata.

| Utente/Profili<br>concedibili | AdS | AdG | AdA | AdC | RdA | lstr | OI | Istr Ol | Ben |
|-------------------------------|-----|-----|-----|-----|-----|------|----|---------|-----|
| AdS                           | Х   | Х   | Х   | Х   | Х   | Х    | Х  | Х       | Х   |
| AdG                           |     |     | Х   | Х   | Х   | Х    | Х  | Х       | Х   |
| RdA                           |     |     |     |     |     | Х    | Х  | Х       | Х   |
| OI                            |     |     |     |     |     |      |    | Х       | Х   |

Ogni utente che ha il profilo riportato nella riga può concedere abilitazioni per i profili riportati nella colonna.

Per effettuare una abilitazione è necessario andare nella pagina seguente.

| Home                      | Amministrazione del programma      | Gestione progetti   | Modalità di registrazione | Abilitazione beneficia | rio Assistenza applicativa |           |   |
|---------------------------|------------------------------------|---------------------|---------------------------|------------------------|----------------------------|-----------|---|
| Programm                  | azione Gestione Monitoraggio       | Gestione indicatori | Gestione Utenti Gestio    | ne Soggetti            |                            |           |   |
|                           |                                    |                     |                           |                        |                            |           |   |
| Gestione                  | Jtenti Abilitazione Utenti Esterni |                     |                           |                        |                            |           |   |
| Ricerca                   | utenti                             |                     |                           |                        |                            |           |   |
| Nome:                     |                                    | Cognome             | pisani                    | Codice Fisca           | ale:                       |           |   |
| Profili: Pro<br>Ricerca u | fili:<br>tenti                     | •                   |                           |                        |                            |           |   |
|                           |                                    | (1 0                | of 1) 🛛 🖂 📕 💷             | ▶ <b>▶</b> 1 <b>10</b> | ¥                          |           |   |
|                           | Codice Fiscale                     | Cognome             | N                         | lome                   | Id Utente 🗢                | Profili 🗢 |   |
|                           |                                    |                     |                           |                        | 32938                      |           | Ø |
|                           |                                    | (1 (                | of 1) 💷 🤜 🚺 🔛             | ► <b>1</b> 0           | T                          |           |   |

Dopo aver ricercato un utente, cliccando sul bottone ⊠di modifica si raggiunge alla sezione di seguito riportata a partire dalla quale, a seconda del profilo posseduto, possono essere attribuiti all'utente nuovi profili. Per alcuni profili (ISTR, ISTR OI, RDA, OI, Beneficiario) è inoltre previsto l'individuazione dell'ambito di operatività.

|                   | Profili                      |                            |                 |                     |             |  |  |  |  |  |  |
|-------------------|------------------------------|----------------------------|-----------------|---------------------|-------------|--|--|--|--|--|--|
| + nuovo profilo   | + nuova operatività          |                            |                 |                     |             |  |  |  |  |  |  |
| Tipo profilo      | Data inizio validità profilo | Data fine validità profilo | Indirizzo email | Richiesta approvata | Operatività |  |  |  |  |  |  |
| No records found. |                              |                            |                 |                     |             |  |  |  |  |  |  |

Nello specifico in fase di censimento del **profilo beneficiario** l'utente (RdA) dovrà valorizzare i campi della pagina seguente ottenuta cliccando su "+nuovo profilo".

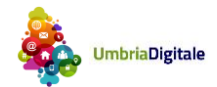

| dettaglio Profilo            |                    |   |  |
|------------------------------|--------------------|---|--|
| dettaglio Profilo            |                    |   |  |
|                              |                    |   |  |
| Profili:                     | Ben - Beneficiario | - |  |
| Data inizio validità profilo |                    |   |  |
| Data fine validità profilo   |                    |   |  |
| Codice Fiscale Beneficiario  |                    |   |  |
| Data inizio operatività      |                    |   |  |
| Data fine operatività        |                    |   |  |
| 🖶 salva                      |                    |   |  |

A seguito del salvataggio della pagina sopra riportata l'utente potrà operare come beneficiario per tutti i progetti di qualsiasi procedura di attivazione aventi come beneficiario il codice fiscale sopra riportato.

Una volta censito il profilo beneficiario l'attribuzione ad operare per un altro beneficiario viene effettuata cliccando sul bottone "+ nuova operatività" e scegliendo il profilo utente beneficiario; la pagina che si ottiene è la seguente.

| dettaglio Operatività       |   |
|-----------------------------|---|
| profilo utente:             |   |
| Ben - Beneficiario          | * |
| Codice Fiscale Beneficiario |   |
| Data inizio operatività     |   |
| Data fan annatività         |   |
| Data fine operativita       |   |
|                             |   |
| 🖻 salva                     |   |

Per la definizione di un nuovo profilo istruttore (ISTR) deve essere compilata la pagina seguente. L'istruttore viene abilitato ad operare con riferimento ad una Azione del POR.

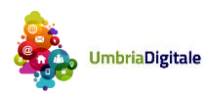

| dettaglio Profilo                              |                                     |                            |
|------------------------------------------------|-------------------------------------|----------------------------|
|                                                |                                     |                            |
| Profili:                                       | Istr - Istruttore di azione         | -                          |
| Data inizio validità profilo                   | 01/03/2016                          |                            |
| Data fine validità profilo                     | 31/03/2016                          |                            |
| Azione                                         | 1.1.1- Sostegno alla valorizzazione | economica dell'innovazione |
| Data inizio operatività                        | 01/03/2016                          |                            |
| Data fine operatività                          | 31/03/2016                          |                            |
| ata inizio operatività<br>ata fine operatività | 01/03/2016<br>31/03/2016            |                            |

Una volta censito il profilo istruttore, l'attribuzione ad operare per un'altra azione viene effettuata cliccando sul bottone "+ nuova operatività" e scegliendo il profilo utente ISTR; la pagina che si ottiene è la seguente.

| dettaglio Operatività       |   |   |
|-----------------------------|---|---|
| profilo utente:             |   |   |
| Istr - Istruttore di azione |   | * |
| Azione                      |   |   |
| Selezionare Azione 💌        |   |   |
| Data inizio operatività     |   |   |
|                             |   |   |
| Data fine operatività       |   |   |
|                             | ] |   |
| 🖻 salva                     |   |   |
|                             |   |   |

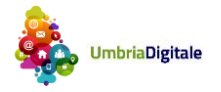

# 3. GESTIONE PROCEDURE DI ATTIVAZIONE

| Home Amministra                  | zione del programma                                                                          | Gestione progetti Moda                                    | alità di registrazione Ab | ilitazione beneficiario                                | Assistenza applicativa |                 |                                                                                                    |  |  |  |
|----------------------------------|----------------------------------------------------------------------------------------------|-----------------------------------------------------------|---------------------------|--------------------------------------------------------|------------------------|-----------------|----------------------------------------------------------------------------------------------------|--|--|--|
| Ricerca Progetti Pro             | Ricerca Progetti Procedure Attivazione Trasferimenti Prevalidazione ed invio progetti ad AdG |                                                           |                           |                                                        |                        |                 |                                                                                                    |  |  |  |
| Ricerca Procedure                | Ricerca Procedure d'attivazione                                                              |                                                           |                           |                                                        |                        |                 |                                                                                                    |  |  |  |
| Id procedura di attivazione      |                                                                                              | Codice proce                                              | edura di attivazione:     |                                                        |                        |                 |                                                                                                    |  |  |  |
| Nome:                            |                                                                                              | Tipo Operazi                                              | one: Tutte                | <b>~</b>                                               |                        |                 |                                                                                                    |  |  |  |
| Azione:                          | Azione: 🔻                                                                                    | Stato:                                                    | Tutte                     | •                                                      |                        |                 |                                                                                                    |  |  |  |
| Ricerca Procedure d'atti         | vazione                                                                                      |                                                           |                           |                                                        |                        |                 |                                                                                                    |  |  |  |
| + Procedura d'attivazi           | one                                                                                          |                                                           | Procedure                 | d'attivazione                                          |                        |                 |                                                                                                    |  |  |  |
| ld procedura di<br>attivazione 🔺 | Codice procedura di<br>attivazione \$                                                        | Nome ≎                                                    | Azione ≎                  | Tipo Operazione 💲                                      | Stato 🗢                | Importo 🗘       |                                                                                                    |  |  |  |
| 72                               |                                                                                              | Bando TIC Aiuti                                           | 1.2.1                     | Aiuti alle imprese                                     | Attiva                 | € 15.000.000,00 | <i>&gt;</i>                                                                                                    |  |  |  |
| 73                               |                                                                                              | Rifacimento piazze -<br>Opere pubbliche                   | 5.2.1                     | Opere pubbliche e<br>Acquisizione di beni e<br>servizi | Attiva                 | €89.000.000,00  |                                                                                                    |  |  |  |
| 74                               |                                                                                              | Formazione opere<br>pubbliche 16 marzo<br>2016            | 4.2.1                     | Opere pubbliche e<br>Acquisizione di beni e<br>servizi | Attiva                 | € 10.000.000,00 | <i>*</i>                                                                                                    |  |  |  |
| 76                               |                                                                                              | Bando Acconti                                             | 1.3.1                     | Aiuti alle imprese                                     | Non Attiva             | € 65.000,00     | <i>/</i> *                                                                                                    |  |  |  |
| 77                               |                                                                                              | Procedura attivazione<br>Opere Pubbliche 17<br>marzo 2016 | 1.2.2                     | Opere pubbliche e<br>Acquisizione di beni e<br>servizi | Attiva                 | € 1.000.000,00  | ¢*                                                                                                    |  |  |  |
| 78                               |                                                                                              | PA Opere Pubbliche 17<br>marzo 2016                       | 5.1.1                     | Opere pubbliche e<br>Acquisizione di beni e<br>servizi | Attiva                 | € 100.000,00    | Image: A state of the state of the state |  |  |  |
| 79                               |                                                                                              | test 14 marzo op                                          | 4.2.1                     | Opere pubbliche e<br>Acquisizione di beni e<br>servizi | Attiva                 | € 1.000.000,00  | Image: A state of the state of the state |  |  |  |

La pagina riporta l'elenco delle procedure di attivazione.

L'istruttore (ISRT) vede tutte le procedure di attivazione che insistono sull'Azione per la quale è abilitato.

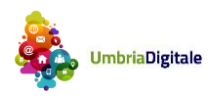

| Ricerca Progetti Proce                                                                                                    | edure Attivazione Trasferimenti Prevalidazione ed invio progetti ad AdG                                                                                                    |
|----------------------------------------------------------------------------------------------------|----------------------------------------------------------------------------------------------------|
| Anagrafica                                                                                                    |                                                                                                    |
| La procedura di attivazione<br>realizzare e dei rispettivi Be<br>Codice procedura di attivazione :<br>Id procedura attivazione:<br>Nome procedura di attivazione: | rappresenta la modalità procedurale adottata dall'Amministrazione responsabile del Programma per l'individuazione dei progetti da<br>neficiari e si concretizza nella pubblicazione/emissione di bandi, circolari, avvisi pubblici<br>: |
| Azione:<br>Tipo operazione:<br>TC2 - Tipo procedura di<br>attivazione:                                                                                            | Selezionare Azione 💌<br>Selezionare TC2 - Tipo procedura di attivazione 💌                                                                                                    |
| Allegato di riferimento:                                                                                                    | Ome         Dimensione                                                                                                    |
| No records found.                                                                                                    |                                                                                                    |
| TC3 - Responsabile procedura d<br>attivazione:<br>Denominazione responsabile<br>della procedura di attivazione :                                                  | ii Selezionare TC3 - Responsabile procedura di attivazione 💌                                                                                                    |
| Data avvio procedura:<br>Data fine procedura:                                                                                                    |                                                                                                    |
| Importo della procedura di<br>attivazione:<br>Stato:<br>Richiesta di abilitazione per<br>beneficiari:                                                             | Selezionare Stato V                                                                                                    |
| Salva                                                                                                    |                                                                                                    |

Dalla pagina precedente cliccando sul bottone "+Procedure di attivazione" si giunge alla pagina sopra riportata in cui si può censire una PA.

Per il censimento della PA tutti i campi devono essere valorizzati. Una volta salvata il sistema riporterà la relativa data di censimento.

Il campo "codice procedura di attivazione" è valorizzato automaticamente con il codice fornito da IGRUE a seguito del monitoraggio.

Il campo "richiesta di abilitazione per il beneficiario" se valorizzato con Si determina la possibilità per il beneficiario di richiede l'abilitazione per i progetti che insistono sulla specifica PA direttamente da SMG.

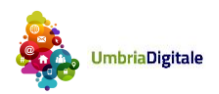

| Ricerca Progetti                                                       | Procedure Attivazione                                    | Trasferimenti                                 | Prevalidazione ed invio progetti ad AdG                      |                                 |
|------------------------------------------------------------------------|----------------------------------------------------------|-----------------------------------------------|--------------------------------------------------------------|---------------------------------|
| Anagrafica Pro                                                         | otocollo                                                 |                                               |                                                              |                                 |
| Tutti i documenti di r<br>il protocollo informa                        | endicontazione del Benefi<br>tico                        | iciario devono ess                            | ere inviati al Responsabile di Azione tramit                 | ie il sistema medesimo usando   |
| II tab deve essere co<br>regionale.<br>Invio documenti r<br>Tipologia: | mpilato se per la procedur<br>endicontazione Beneficiari | a di attivazione è p<br>io al protocollo info | previsto l'invio delle richieste di rimborso digi<br>rmatico | itali al protocollo informatico |
|                                                                        |                                                          |                                               |                                                              |                                 |
| Trasmissione                                                           |                                                          |                                               |                                                              |                                 |
|                                                                        |                                                          |                                               |                                                              |                                 |
| Token:                                                                 |                                                          |                                               |                                                              |                                 |
|                                                                        |                                                          |                                               |                                                              |                                 |
| Service:                                                               |                                                          |                                               |                                                              |                                 |
|                                                                        |                                                          |                                               |                                                              |                                 |
| Oggetto:                                                               |                                                          |                                               |                                                              |                                 |
|                                                                        |                                                          |                                               |                                                              |                                 |
| Salva                                                                  |                                                          |                                               |                                                              |                                 |

Se si vuole che i documenti inviati dal beneficiario siano automaticamente trasmessi al protocollo regionale, nella pagina sopra riportata deve essere messo il flag e valorizzati tutti i campi previsti. Le informazioni da immettere nei campi previsti devono essere richiesti da ISRT al competente Servizio Attività generali della Giunta e promulgazione leggi.

# Struttura procedura (valida per le procedure con tipo operazione "Aiuti alle imprese")

Per tutte le procedure di attivazione con tipo operazione "Aiuti alle imprese" potranno essere definite una serie di tipologie e sotto tipologie, che consentiranno al beneficiario di classificare i documenti di spesa inseriti in rendicontazione e quindi poi all'istruttore di effettuare l'istruttoria sull'accoppiata documento di spesa/tipologia. Di seguito la maschera di inserimento delle tipologie/sotto tipologie.

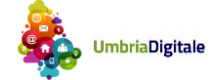

| Home         | Amministrazione del programma | Gestione progetti     | Modalità di registrazione       | Abilitazione beneficiario |
|--------------|-------------------------------|-----------------------|---------------------------------|---------------------------|
|              |                               |                       |                                 |                           |
| Ricerca Prog | etti Procedure Attivazione    | Trasferimenti Prevali | dazione ed invio progetti ad Ad | IG                        |
|              |                               |                       |                                 |                           |
| Anagrafica   | Struttura Regole Proto        | collo                 |                                 |                           |
|              |                               |                       |                                 |                           |
|              |                               |                       | T                               | ipologie                  |
|              | N                             | ime tipologia         |                                 |                           |
| Aggiungi t   | pologia                       |                       |                                 |                           |
| ▼ Hardware   |                               |                       |                                 | ŵ                         |
| Reti         |                               | × ×                   |                                 |                           |
|              |                               |                       |                                 |                           |

La pagina sarà modificabile solo quando la procedura di attivazione si trova nello stato "non attiva".

#### Regole (valida per le procedure con tipo operazione "Aiuti alle imprese")

Dalla pagina che segue (cliccando sul pulsante + regola richiesta di rimborso) si potranno definire le varie regole per la rendicontazione delle spese, ovvero definire che tipologia di richieste di rimborso sono disponibili per la procedura di attivazione (Anticipazione, Acconto o Saldo) e per ognuna definirne un modello di richiesta.

| Home Amministrazione del programma          | Gestione progetti | Modalità di registrazione      | Abilitazione beneficiario | Assistenza applicativa |
|---------------------------------------------|-------------------|--------------------------------|---------------------------|------------------------|
|                                             |                   |                                |                           |                        |
| Ricerca Progetti Procedure Attivazione Tras | sferimenti Preva  | lidazione ed invio progetti ad | AdG                       |                        |
|                                             |                   |                                |                           |                        |
| Anagrafica Struttura Regole Protocollo      | )                 |                                |                           |                        |
|                                             |                   |                                |                           |                        |
|                                             | Regol             | e per le richieste di rimbors  | 0                         |                        |
| + Regola richiesta di rimborso              |                   |                                |                           |                        |
| Tipo richiesta 🔺 Percentuale                | max 🗘             | Importo max 🗢                  | Modello attivato 🗘        |                        |
| No records found.                           |                   |                                |                           |                        |
|                                             |                   |                                |                           |                        |
| Modifica Regola richiesta di rimborso       |                   | ×                              |                           |                        |
| Tipo richiesta:                             |                   |                                |                           |                        |
| Saldo 💌                                     |                   |                                |                           |                        |
| Template modello:                           |                   |                                |                           |                        |
| Nome Dimensione                             |                   |                                |                           |                        |
| No records found.                           |                   |                                |                           |                        |
| Sfoglia                                     |                   |                                |                           |                        |
|                                             |                   |                                |                           |                        |
|                                             |                   |                                |                           |                        |
| Salva Annulla                               |                   |                                |                           |                        |
|                                             |                   |                                |                           |                        |

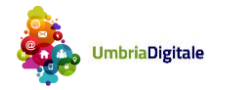

# 4. TRASFERIMENTI

La rilevazione dei trasferimenti è prevista per i flussi finanziari che si originano per progetti non direttamente attuati dall'Amministrazione stessa, ed indipendentemente dalla qualifica del soggetto che riceve il trasferimento.

Il soggetto ricevente può infatti rivestire un ruolo differente a seconda della tipologia di progetto che viene attuato, e porsi ad esempio quale Beneficiario, Organismo Intermedio o Soggetto attuatore.

Dalla lista dei trasferimenti già inseriti cliccando su "+ Trasferimento" è possibile creare un nuovo trasferimento.

I trasferimenti devono essere previsti solo per i progetti del tipo "Opere Pubbliche o Acquisto di Beni e Servizi"

| Ricerca Proge | erca Progetti Procedure Attivazione Trasferimenti Prevalidazione ed invio progetti ad AdG                 |              |                         |                      |                 |         |                           |  |  |  |
|---------------|----------------------------------------------------------------------------------------------------|--------------|-------------------------|----------------------|-----------------|---------|---------------------------|--|--|--|
| + Nuovo Tr    | Elenco Trasferimenti     Huovo Trasferimenti                                                              |              |                         |                      |                 |         |                           |  |  |  |
|               | (1 of 1) re << 1 >> >> 10 >> >> >> >> >> >> >> >> >> >> >> >> >>                                          |              |                         |                      |                 |         |                           |  |  |  |
| Codice        | Data                                                                                                    | CF Ricevente | Denominazione Ricevente | Soggetto<br>Pubblico | TC 49 - Causale | Importo | Trasferimento inserito da |  |  |  |
| cod tr 1      | tr 1 15/03/2016 00166560540 Comune di Foligno Si Trasferimento intermedio €150.000,00 Volpi Alessandro [] |              |                         |                      |                 |         |                           |  |  |  |
|               | (1 of 1) 1                                                                                                |              |                         |                      |                 |         |                           |  |  |  |

#### I campi richiesti sono i seguenti.

| TR00 - Trasferimen                  | ti            |
|-------------------------------------|---------------|
|                                     |               |
| Codice Trasferimento                |               |
| Data Trasferimento                  |               |
| CF Soggetto Ricevente               |               |
| Denominazione soggetto<br>ricevente |               |
| Soggetto Pubblico                   | Selezionare 💌 |
| TC49 - Causale trasferimento        | Selezionare 💌 |
| Azione                              | Selezionare 💌 |
| Importo                             |               |
| 🕤 Annulla 📄 Salva                   |               |

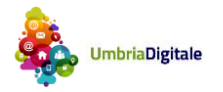

# 5. **GESTIONE PROGETTI**

| Home A            | mministrazione del prog  | gramma Gestio                     | one progetti Mo                  | odalità di registrazio  | one Abilitazione I          | beneficiario A           | ssistenza applicativa |                |                          |      |
|-------------------|--------------------------|-----------------------------------|----------------------------------|-------------------------|-----------------------------|--------------------------|-----------------------|----------------|--------------------------|------|
| Ricerca Proget    | ti Procedure Attivaz     | tione Trasferim                   | enti Prevalidaz                  | ione ed invio proge     | tti ad AdG                  |                          |                       |                |                          |      |
| Ricerca Pro       | Ricerca Progetti         |                                   |                                  |                         |                             |                          |                       |                |                          |      |
| CLP:              |                          |                                   |                                  | CUP :                   |                             |                          |                       |                |                          |      |
| Codice fiscale b  | eneficiario:             |                                   |                                  | Denominazio             | one beneficiario:           |                          |                       |                |                          |      |
| Titolo progetto:  |                          |                                   |                                  | Procedura at            | ttivazione: Pro             | cedura attivazione:      |                       |                |                          |      |
| Azione:           |                          | Azione: 💌                         |                                  | Stato progett           | o: Tutt                     | i 💌                      |                       |                |                          |      |
| Richieste di rimt | oorso/pacchetti da lavor | are:                              |                                  |                         |                             |                          |                       |                |                          |      |
| Ricerca Proge     | tu                       |                                   |                                  |                         | Desert                      |                          |                       |                |                          |      |
| + Progetto        |                          |                                   |                                  |                         | Progetti                    |                          |                       |                |                          |      |
|                   |                          |                                   | (1 of 1)                         | 14 <4 1                 | ► 10                        |                          | ~                     |                |                          |      |
| CLP 🔺             | CUP \$                   | Codice fiscale<br>beneficiario \$ | Denominazione<br>beneficiario \$ | Titolo progetto<br>≎    | Procedura<br>attivazione \$ | Azione 🗘                 | Stato progetto<br>≎   | Costo progetto | Contributo<br>concesso ≎ |      |
| 1.2.1-10          | CUP221812                | 04146420965                       | 3LABS S.R.L.                     | Progetto per<br>comprar | Bando TIC Aiuti             | 1.2.1-Azioni di<br>siste | Attivo                | € 60.000,00    | € 30.000,00              | e* 🗊 |
| 1.2.1-12          |                          | 00271540544                       | WEBRED S.P.A.                    | acquisto<br>macchinario | Bando TIC Aiuti             | 1.2.1-Azioni di<br>siste | Attivo                | € 200.000,00   | €80.000,00               | e* 🗊 |
| 42119             |                          | 00163570542                       | Comune di<br>Perugia             | titolo                  | test 14 marzo<br>op         | 4.2.1-Smart<br>buildings | Attivo                | € 50.000,00    | € 50.000,00              | r 🗊  |
| 5.2.1-11          | CUPR23213421             | 00163570542                       | Comune di<br>Perugia             | Progetto per<br>rifacim | Rifacimento<br>piazze       | 5.2.1-Interventi<br>per  | Attivo                | € 100.000,00   | € 100.000,00             | e* 🗊 |
| 51117             |                          | 80000130544                       | Regione<br>Umbria                | progetto op 17<br>marzo | PA Opere<br>Pubbliche 1     | 5.1.1-Aree<br>naturali   | Attivo                | € 100.000,00   | € 100.000,00             | e* 🗊 |
|                   |                          |                                   | (1 of 1)                         | 14 <4 1                 | ►> ►1 10                    |                          | ~                     |                |                          |      |

Nella pagina sopra riportata ogni utente vede tutti i progetti che gli appartengono.

Gli utenti beneficiari vedranno tutti i progetti, indipendentemente dalla procedura di attivazione, il cui soggetto beneficiario è quello per cui sono stati abilitati.

Gli istruttori (ISTR) vedono i progetti che insistono sulla Azioni per cui sono abilitati.

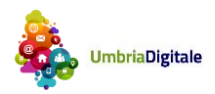

Pe creare un nuovo progetto nella pagina precedente si clicca su "+ Progetto" e viene visualizzata la pagina seguente.

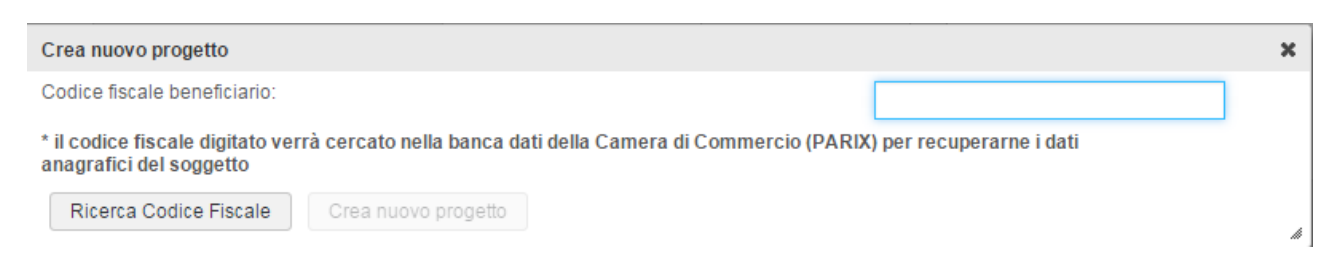

Dopo aver inserito il codice fiscale cliccando sul bottone "Ricerca Codice fiscale" il sistema effettua la ricerca in PARIX e, se presente, vengono restituiti i dati dell'impresa/ente corrispondente.

| Crea nuovo progetto                                                                                                    | ×                        |
|----------------------------------------------------------------------------------------------------|--------------------------|
| 0 Codice fiscale trovato. Denominazione: Comune di Perugia                                                              |                          |
| Codice fiscale beneficiario:                                                                                            | 00163570542              |
| * il codice fiscale digitato verrà cercato nella banca dati della Camera di Commercio (PARI)<br>anagrafici del soggetto | ) per recuperarne i dati |
| Ricerca Codice Fiscale Crea nuovo progetto                                                                              | đi                       |

Cliccando su "Crea nuovo progetto" si attiva quindi il processo costituito di più step per la creazione del progetto.

| Home Amministra                        | azione del   | programma         | Gestione progetti    | Modalità di registrazione | Abilitazione benefi | iciario Assistenza applicativa | 3 |
|----------------------------------------|--------------|-------------------|----------------------|---------------------------|---------------------|--------------------------------|---|
|                                        |              |                   |                      |                           |                     |                                |   |
| Impossibile recup                      | erare il leg | gale rappresenta  | inte da banca dati.  |                           |                     |                                | × |
| CLP: - CUP: - Beneficiarie             | o: - Titolo: |                   |                      |                           |                     |                                | + |
| Anagrafica                             |              |                   |                      |                           |                     |                                |   |
| Anagrafica beneficiario                | Legale       | e rappresentante  | Sedi operative       | Anagrafica progetto       |                     |                                |   |
| Anagrafica del ben                     | eficiari     | 0                 |                      |                           |                     |                                |   |
|                                        |              |                   |                      |                           |                     |                                |   |
| Denominazione:                         | Reg          | jione Umbria      |                      |                           |                     |                                |   |
| Codice fiscale:                        | 800          | 00130544          |                      |                           |                     |                                |   |
| Partita IVA:                           | 800          | 00130544          |                      |                           |                     |                                |   |
| TC25 - Forma giuridica:                | <b>1.6</b> . | 10-Ente pubblico  | economico            |                           |                     |                                | - |
| Tipo soggetto beneficiario:            | Reg          | jione             |                      |                           | -                   |                                |   |
| Codice UNI IPA                         | 🔒 🔽 r_ur     | mbria             |                      |                           |                     |                                |   |
| Numero iscrizione Registro<br>Imprese: |              |                   |                      |                           |                     | ]                              |   |
| Data iscrizione Registro Impres        | e: 🔒 01/6    | 02/2016           |                      |                           |                     |                                |   |
| Numero iscrizione REA:                 |              |                   |                      |                           |                     |                                |   |
| CCIAA:                                 | A ND         |                   |                      |                           |                     |                                |   |
| Data iscrizione REA:                   | ● 01/        | 02/2016           |                      |                           |                     | -                              |   |
| TC26 - Codice Ateco:                   | atc1         | I-Codice ateco di | prova per inseriment | ti 💌                      |                     |                                |   |

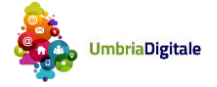

| TC16 - Stato:     | ITALIA                             | * |
|-------------------|------------------------------------|---|
| TC16 - Regione:   | UMBRIA                             | - |
| TC16 - Provincia: | PERUGIA                            | - |
| TC16 - Comune:    | Perugia                            | - |
| Toponimo:         | Corso                              |   |
| Indirizzo:        | Vannucci                           |   |
| Civico:           | 96                                 |   |
| CAP:              | 06100                              |   |
| Indirizzo PEC:    | regione.giunta@postacert.umbria.it |   |

SMG restituisce tutti i dati che trova in PARIX. Tutti i dati acquisiti da PARIX sono contrassegnati con un lucchetto chiuso e non possono essere modificati dall'utente. Tutti i dati che non sono stati trovati in PARIX sono invece contrassegnati con un lucchetto aperto e possono essere digitati dall'utente. Per potere andare alla pagina successiva tutti i campi devono essere valorizzati. SI noti che il campo UNI\_IPA (Codice assegnato all'Ente (Unità Organizzativa) nell'ambito dell'Indice della Pubblica Amministrazione (IPA) è previsto e obbligatorio solo se il beneficiario è un soggetto pubblico.

Nella pagina di esempio inoltre SMG informa l'utente che non è stato possibile recuperare da PARIX i dati del legale rappresentante.

Cliccando su "Avanti" dalla pagina "Anagrafica del beneficiario" si giunge alla pagina seguente.

| Home Amminis           | razione del programma | Gestione progetti  | Modalità di registrazione | Abilitazione beneficiario | Assistenza applicativa |
|------------------------|-----------------------|--------------------|---------------------------|---------------------------|------------------------|
| CLP: - CUP: - Benefic  | ario: - Titolo:       |                    |                           |                           |                        |
| Anagrafica             |                       |                    |                           |                           |                        |
| Anagrafica beneficiari | Legale rappresenta    | nte Sedi operative | Anagrafica progetto       |                           |                        |
| Cognome:               | rossi                 |                    |                           |                           |                        |
| Nome:                  | ■ paolo               |                    |                           |                           |                        |
| Sesso:                 |                       |                    |                           |                           |                        |
| Stato di nascita:      |                       |                    |                           |                           |                        |
| Provincia di nascita:  | PERUGIA               |                    |                           |                           |                        |
| Comune di nascita:     |                       |                    |                           |                           |                        |
| Data di nascita:       | 01/01/1970            |                    |                           |                           |                        |
| Codice Fiscale:        | RSSPLA70A01G          | 478M               |                           |                           |                        |
| ← Indietro → Avant     | i                     |                    |                           |                           |                        |

La pagina sopra riportata rappresenta il secondo step obbligatorio per il censimento di un nuovo progetto.

I valori potrebbe rivenire da PARIX (se presenti) e in questo caso non possono essere né cancellati né modificati. I campi non valorizzati da PARIX possono essere valorizzati in modo discrezionale.

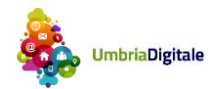

Cliccando su "Avanti" dalla pagina "Legale rappresentante" si giunge alla pagina seguente.

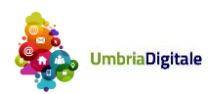

| Anagrafica       | Ionitoraggio Procedurale | Monitoraggio Fin  | anziario Rendico   | ntazione Istruttoria | Storico richieste r | imborso |     |               |  |
|------------------|--------------------------|-------------------|--------------------|----------------------|---------------------|---------|-----|---------------|--|
|                  |                          |                   |                    |                      |                     |         |     |               |  |
| Anagrafica bene  | iciario Legale rappr     | esentante Sedi op | erative Anagrafica | a progetto           |                     |         |     |               |  |
|                  |                          |                   |                    |                      |                     |         |     |               |  |
|                  |                          |                   |                    | Elenco               | المع مالما          |         |     |               |  |
| + Crea           |                          |                   |                    | Lichov               |                     |         |     |               |  |
| TC16 - Stato     | TC16 - Regione           | TC16 - Provincia  | TC16 - Comune      | Toponimo             | Indirizzo           | Civico  | CAP | Indirizzo PEC |  |
| Dati non Trovati |                          |                   |                    |                      |                     |         |     |               |  |

La pagina sopra riportata evidenzia tutte le sedi operative restituite da PARIX per il CF inserito.

Nel caso in esempio PARIX non ha restituito nessuna sede operativa

Tutte le sedi restituite da PARIX non possono essere né eliminate né modificate.

Tramite il bottone "+Crea" l'utente può in modo discrezionale inserire ulteriori sedi operative.

La pagina per l'inserimento delle sedi aggiuntive che viene ottenuta cliccando su "+Crea" è la seguente

| Dettaglio sede     |                    |   |
|--------------------|--------------------|---|
| TC16 - Stato:      | ITALIA             | * |
| TC16 - Regione:    |                    | • |
| TC16 - Provincia:  | Seleziona Elemento | • |
| TC16 - Comune:     | Seleziona Elemento | • |
| Toponimo:          | ■                  |   |
| Indirizzo:         | ■                  |   |
| Civic o:           | ■                  |   |
| CAP:               |                    |   |
| Indirizzo PEC:     | ₽°                 |   |
| 🗟 Salva 🛛 🛪 Chiudi |                    |   |

Cliccando su salva questa sede sarà inserita fra le sedi operative del beneficiario.

Cliccando su "Avanti" dalla pagina "Sedi operative" si giunge alla pagina seguente.

Anagrafica progetto (tipo operazioni "Opere pubbliche e acquisto di beni e servizi")

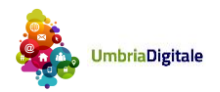

vers.2.1

| Home A                           | mministraz          | ione del programn              | na G        | estione proge            | tti Modalità       | di registrazio      | ne Abilit         | azione benefic         | iario Assister         | iza applicativa                       |                                                                                                    |
|----------------------------------|---------------------|--------------------------------|-------------|--------------------------|--------------------|---------------------|-------------------|------------------------|------------------------|---------------------------------------|----------------------------------------------------------------------------------------------------|
| CLP: 51117 - Cl                  | UP: - Benefi        | iciario: Regione Un            | nbria - Tit | olo: progetto            | op 17 marzo 20     | 16                  |                   |                        |                        |                                       | +                                                                                                    |
| Anagrafica                       | Monitorag           | gio Procedurale                | Monito      | raggio Finanzi           | iario Rendi        | contazione          | Istruttoria       | Storico rich           | nieste rimborso        |                                       |                                                                                                    |
| Anagrafica ber                   | neficiario          | Legale rapprese                | entante     | Sedi opera               | tive Anagra        | fica progetto       |                   |                        |                        |                                       |                                                                                                    |
| AP00 - AP0                       | 1 - AP0             | 2 Anagrafica                   | proget      | tto                      |                    |                     |                   |                        |                        |                                       |                                                                                                    |
| Data censimento                  |                     | 13/03/2016 22:2                | B:20        |                          |                    |                     |                   |                        |                        |                                       |                                                                                                    |
| Procedura di attivaz             | tione               | 78 - PA Opere Pu               | bbliche 1   | 7 marzo 2016             | 6                  |                     |                   |                        |                        |                                       |                                                                                                    |
| Costo totale del pro             | getto (UE +         | €100.000,00                    |             |                          |                    |                     |                   |                        |                        |                                       |                                                                                                    |
| Contributo concess<br>+ Regione) | o (UE + Stato       | €100.000,00                    |             |                          |                    |                     |                   |                        |                        |                                       |                                                                                                    |
|                                  |                     |                                |             |                          | Elenco proce       | dure di aggi        | ıdicazioni        |                        |                        |                                       |                                                                                                    |
| + Crea                           |                     |                                |             |                          |                    |                     |                   |                        |                        | Qualificate                           |                                                                                                    |
| Cod. Proc.<br>Aggiudicazione     | TC22 - M<br>assenza | Motivo Descriz<br>a CIG proced | ione<br>ura | TC23 - Tipo<br>procedura | Impo<br>procedu    | rto D<br>Jra pubbli | ata<br>cazione    | Importo<br>aggiudicato | Data<br>aggiudicazione | concesso (UE<br>+ Stato +<br>Regione) |                                                                                                    |
| ра                               |                     |                                |             |                          |                    |                     |                   | € 50.000,00            |                        | € 50.000,00                           | / <b>D</b>                                                                                                    |
| pa2                              | 05                  | des                            |             | 04                       |                    | 01/03/              | 2016              | € 30.000,00            | 01/03/2016             | € 30.000,00                           | <ul> <li>Image: Contract of the second second s</li></ul> |
| Totali :                         |                     |                                |             |                          |                    |                     |                   | € 80.000,00            |                        | € 80.000,00                           |                                                                                                    |
| Titolo del progetto              | 0                   | progetto op 17 m               | iarzo 2010  | 6                        |                    |                     |                   |                        |                        |                                       |                                                                                                    |
| Sintesi del progetto             |                     | progetto op 17 m               | arzo 2010   | 6 sintesi                |                    |                     |                   |                        |                        |                                       |                                                                                                    |
| Natura CUP                       |                     | 03 - Realizzazion              | e di lavori | pubblici (ope            | re ed impiantisti  | ca) 🔻               |                   |                        |                        |                                       |                                                                                                    |
| TC5 - Tipo operazio              | ne                  | 04 - Ristrutturazio            | ne 👻        |                          |                    |                     |                   |                        |                        |                                       |                                                                                                    |
|                                  |                     |                                |             |                          |                    |                     |                   |                        |                        |                                       |                                                                                                    |
| CUP                              |                     |                                |             |                          |                    |                     |                   |                        |                        |                                       |                                                                                                    |
| TC6 - Tipo di aiuto              |                     | Z - Intervento che             | non costi   | ituisce aiuto d          | li stato 🔻         |                     |                   |                        |                        |                                       |                                                                                                    |
| Data inizio                      |                     | 01/01/2016                     |             |                          |                    |                     |                   |                        |                        |                                       |                                                                                                    |
| Data fine prevista               |                     | 31/12/2016                     |             |                          |                    |                     |                   |                        |                        |                                       |                                                                                                    |
| Data fine effettiva              |                     |                                |             |                          |                    |                     |                   |                        |                        |                                       |                                                                                                    |
| TC7 - Progetto Com               | plesso              | •                              |             |                          |                    |                     |                   |                        |                        |                                       |                                                                                                    |
| TC8 - Grande Proge               | etto                | •                              |             |                          |                    |                     |                   |                        |                        |                                       |                                                                                                    |
| Generatore di Entra              | te                  | No 👻                           |             |                          |                    |                     |                   |                        |                        |                                       |                                                                                                    |
| TC9 - Tipo Livello Isl           | tituzione           | 3 - Livello nazion             | ale, regior | nale, transnaz           | tionale o transfro | ntaliero, ges       | titi sotto la re: | sponsabilita de        | ell'autorita di gestio | one. 💌                                |                                                                                                    |
| Fondo di Fondi                   |                     | No 🔻                           |             |                          |                    |                     |                   |                        |                        |                                       |                                                                                                    |
| TC10 - Tipo Localiza             | zazione             | C - Puntuale 💌                 | ]           |                          |                    |                     |                   |                        |                        |                                       |                                                                                                    |
| TC13 - Gruppo Vuln<br>Progetto   | ierabile            | 03 - Progetto NO               | N destina   | to a gruppo vu           | ulnerabile 💌       |                     |                   |                        |                        |                                       |                                                                                                    |
| Stato                            |                     | Attivo 💌                       |             |                          |                    |                     |                   |                        |                        |                                       |                                                                                                    |
| Visibile al beneficiar           | rio                 | ~                              |             |                          |                    |                     |                   |                        |                        |                                       |                                                                                                    |
| TC14 - Specifica sta             | ato 👩               | Seleziona Eleme                | nto 💌       |                          |                    |                     |                   |                        |                        |                                       |                                                                                                    |
| Salva                            |                     |                                |             |                          |                    |                     |                   |                        |                        |                                       |                                                                                                    |

Dopo aver valorizzato tutti i campi definiti come obbligatori cliccando su salva viene censito il progetto.

Tutti i campi riportati nella pagina sono obbligatori ad eccezione dei seguenti: CUP, Data fine effettiva, TC7 - Progetto Complesso, TC8 - Grande Progetto, TC9 - Tipo Livello Istituzione, fondo di fondi.

Per censire una procedura di aggiudicazione è necessario cliccare su "+crea" posto nel riquadro elenco procedure di aggiudicazione.

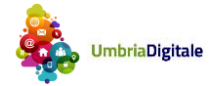

vers.2.1

#### La pagina che si presenta è la seguente

| Aggiungi proc. di aggiudicazione                                         |                        |                                 | х                                    |
|--------------------------------------------------------------------------|------------------------|---------------------------------|--------------------------------------|
| Cod. Proc. Aggiudicazione: *                                             |                        | CIG: *                          |                                      |
|                                                                          |                        |                                 |                                      |
|                                                                          |                        | da valoriz                      | zzare con 9999 se CIG non è previsto |
| Importo aggiudicato: *                                                   |                        | Contributo concesso (UE + Stato | + Regione): *                        |
|                                                                          |                        |                                 |                                      |
| Dati del titolare del contratto di appalto:<br>Codice fiscale titolare : | Denominazione titolare | :                               |                                      |
| TC25 - Forma giuridica:                                                  |                        |                                 |                                      |
|                                                                          |                        |                                 | •                                    |
| TC26 - Codice ATECO:                                                     | Tipo soggetto:         |                                 |                                      |
| Seleziona Elemento 💌                                                     | Seleziona Elemento     | •                               |                                      |
| 🖻 Salva                                                                  |                        |                                 |                                      |

Nel caso in cui il CIG non è previsto l'utente deve valorizzare il campo CIG con il valore "9999", a seguito di ciò il sistema mostra i seguenti campi che dovranno essere tutti valorizzati.

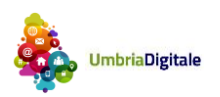

| Aggiungi proc. di aggiudicazione                                                                     |                                      |                        |                    |                     | ×          |
|----------------------------------------------------------------------------------------------------|--------------------------------------|------------------------|--------------------|---------------------|------------|
| Cod. Proc. Aggiudicazione: *                                                                         |                                      |                        | CIG: *             |                     |            |
| pa2                                                                                                  |                                      |                        | 9999               |                     |            |
| TC22 - Motivo assenza CIG: *<br>Seleziona Elemento<br>TC23 - Tipo procedura: *<br>Seleziona Elemento |                                      |                        | da valorizzare cor | 1 9999 se CIG non é | è previsto |
| Descrizione procedura: *                                                                             |                                      |                        |                    |                     |            |
| Importo procedura: *                                                                                 |                                      |                        | Data pubblicazior  | 16: *               |            |
| Importo aggiudicato: *                                                                               |                                      | Contributo concesso (L | JE + Stato + Regio | ne): *              |            |
| Data aggiudicazione: *                                                                               |                                      |                        |                    |                     |            |
| Dati del titolare del contratto di appalto:<br>Codice fiscale titolare :                             | Denominazione titolare               | 9:                     |                    |                     |            |
| TC25 - Forma giuridica:                                                                              |                                      |                        |                    |                     | -          |
| TC26 - Codice ATECO:<br>Seleziona Elemento 💌                                                         | Tipo soggetto:<br>Seleziona Elemento | Y                      |                    |                     | <i>ħ</i>   |

Il progetto viene creato solamente a seguito del pulsante "Salva" nella pagina "Anagrafica progetto". Se si esce dalla procedura di censimento prima di cliccare "Salva" nella pagina "Anagrafica progetto" tutti i dati delle pagine precedenti non vengono salvati e quindi sarà necessario procedere dall'inizio nella procedura di censimento del progetto.

A seguito del censimento il progetto sarà visibile nella lista dei progetti.

NOTA: Il beneficiario potrà vedere il progetto solo se il flag "Visibile al beneficiario" è valorizzato.

#### Anagrafica progetto (tipo operazioni "Aiuti alle imprese")

Per i progetti di tipo "Aiuti alle imprese" la pagina dell'anagrafica del progetto sarà la seguente.

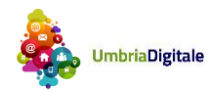

### AP00 - AP01 - AP02 Anagrafica progetto

| Procedura di attivazione                                                    | 86 - Procedura AlUTI Protocollo | - |
|-----------------------------------------------------------------------------|---------------------------------|---|
| CUP 🕑                                                                       |                                 |   |
| Costo totale del progetto (UE + 🏻 🔐<br>Stato + Regione/Comune +<br>Privato) |                                 |   |
| FN01 - Contributo concesso (UE 🚽<br>+ Stato + Regione/Comune)               |                                 |   |
| Titolo del progetto                                                         |                                 |   |
| Sintesi del progetto                                                        |                                 |   |
| Natura CUP                                                                  | Seleziona Elemento 🔻            |   |
| TC5 - Tipo operazione                                                       | Seleziona Elemento 💌            |   |
| TC6 - Tipo di aiuto                                                         | Seleziona Elemento 👻            |   |
| Data inizio                                                                 |                                 |   |
| Data fine prevista                                                          |                                 |   |
| Data fine effettiva                                                         |                                 |   |
| TC7 - Progetto Complesso                                                    | •                               |   |
| TC8 - Grande Progetto                                                       | •                               |   |
| Generatore di Entrate                                                       | Seleziona Elemento 💌            |   |
| TC9 - Tipo Livello Istituzione                                              | •                               |   |
| Fondo di Fondi                                                              | •                               |   |
| TC10 - Tipo Localizzazione                                                  | Seleziona Elemento 💌            |   |
| TC13 - Gruppo Vulnerabile<br>Progetto                                       | Seleziona Elemento 💌            |   |
| Stato                                                                       | Seleziona Elemento 📼            |   |
| Visibile al beneficiario                                                    |                                 |   |
| TC14 - Specifica stato 🛛 🕢                                                  | Seleziona Elemento 💌            |   |
| ← Indietro Salva                                                            |                                 |   |

Dopo aver valorizzato tutti i campi definiti come obbligatori cliccando su salva viene censito il progetto.

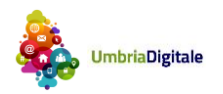

# 6. MONITORAGGIO PROCEDURALE

Il monitoraggio procedurale si sostanzia nella compilazione delle seguenti pagine di SMG:

- Classificazione Progetto
- Localizzazione Geografica
- Soggetti Collegati
- Iter di Progetto
- Stato di Attuazione Progetto
- Indicatore Output
- Indicatori di Risultato

#### 5.1 Classificazione Progetto

La Struttura consente di associare al progetto una serie di variabili di classificazione che ne qualificano il contesto programmatico di riferimento, legate sia a categorizzazioni individuate/richieste ai sensi dei Regolamenti comunitari (es: tabelle contenute nell'Allegato I al Reg. (UE) 215/2014 per FESR e FSE e nel Reg. CE 808/2014 per il FEASR, parte 5 e 6), sia a livello nazionale o ulteriori classificazioni assimilabili alle precedenti.

I tipi di classificazioni sono già stati filtrati dal sistema in base a quelli censiti sul POR FESR.

| Home                                         | Amministraz                      | ione del programma                                | Gestion                       | e progetti                       | Modalità                    | di registrazione                             | Abilitaz                  | ione beneficiario                       | Assisten                    | za applicativa                       |                                                        |                                                      |
|----------------------------------------------|----------------------------------|---------------------------------------------------|-------------------------------|----------------------------------|-----------------------------|----------------------------------------------|---------------------------|-----------------------------------------|-----------------------------|--------------------------------------|--------------------------------------------------------|------------------------------------------------------|
| CLP: 51117                                   | 7 - CUP: - Ben                   | eficiario: Regione Um                             | ıbria - Titolo                | : progetto o                     | p 17 marzo                  | 2016                                         |                           |                                         |                             |                                      |                                                        |                                                      |
| Anagrafica                                   | Monitora                         | ggio Procedurale                                  | Monitoraggi                   | io Finanziari                    | o Ren                       | dicontazione                                 | struttoria                | Storico richieste                       | rimborso                    |                                      |                                                        |                                                      |
| Classificaz                                  | zione Progetto                   | Localizzazione Ge                                 | eografica                     | Soggetti C                       | Collegati                   | Iter di Progetto                             | Stato d                   | i Attuazione Progett                    | oIndic                      | atori Output                         | Indicatori di Risultato                                |                                                      |
| AP03 - C                                     | lassificazi                      | one del Progett                                   | 0                             |                                  |                             |                                              |                           |                                         |                             |                                      |                                                        |                                                      |
| La Struttura (<br>Regolamenti<br>precedenti. | consente di as<br>comunitari (es | sociare al progetto un<br>s: tabelle contenute ne | na serie di v<br>ell'Allegato | /ariabili di cl<br>I al Reg. (UE | lassificazio<br>E) 215/2014 | ne che ne qualific<br>per FESR e FSE         | ano il cont<br>e nel Reg. | esto programmatio<br>CE 808/2014 per il | co di riferim<br>FEA SR, pa | iento, legate s<br>rte 5 e 6), sia a | ia a categorizzazioni in<br>a livello nazionale o ulte | dividuate/richieste ai s<br>riori classificazioni as |
| + Classif                                    | ficazione                        |                                                   |                               |                                  |                             |                                              |                           |                                         |                             |                                      |                                                        |                                                      |
|                                              | TC11                             | - Tipo di Classificazio                           | ne                            |                                  |                             |                                              | Classifica                | izione                                  |                             |                                      |                                                        |                                                      |
| CI - Campo                                   | Intervento                       |                                                   |                               |                                  | 085 - Tu<br>natura e        | tela e valorizzazion<br>infrastrutture "verd | ne della bio<br>i"        | odiversit, protezio                     | ne della                    |                                      |                                                        | Ŵ                                                    |
|                                              |                                  | Aggiungi Classificaz                              | tione                         |                                  |                             |                                              |                           |                                         |                             |                                      |                                                        | ×                                                    |
|                                              |                                  | TC11 - Tipo di Clas                               | sificazione:                  |                                  |                             | Classificazione                              |                           |                                         |                             |                                      |                                                        |                                                      |
|                                              |                                  | Selezionare Tipo C                                | Classificazio                 | ne                               | Ŧ                           | Selezionare C                                | lassificazio              | one                                     |                             |                                      | *                                                      |                                                      |
|                                              |                                  | 🖬 Salva 🛛 🗶 C                                     | hiudi                         |                                  |                             |                                              |                           |                                         |                             |                                      |                                                        | A                                                    |

#### 5.2 Localizzazione Geografica

La struttura consente di associare al progetto una o più localizzazioni geografiche, a seconda della sua effettiva attuazione territoriale. Oltre all'indicazione del territorio geografico (es: la combinazione Regione-

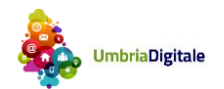

Provincia-Comune) nel quale si realizza il progetto, nella Struttura sono richiesti (ove pertinenti) anche dati quali indirizzo e Codice di Avviamento Postale.

| Anagrafica Monitoraggio Pr                                                               | ocedurale Monitoraggio Finanziario                                                      | Rendicontazione Istruttor                                                  | a Storico richieste rimi                                      | porso                                              |                        |                                           |          |
|------------------------------------------------------------------------------------------|-----------------------------------------------------------------------------------------|----------------------------------------------------------------------------|---------------------------------------------------------------|----------------------------------------------------|------------------------|-------------------------------------------|----------|
| Classificazione Progetto                                                                 | calizzazione Geografica Soggetti Co                                                     | ollegati Iter di Progetto Sta                                              | to di Attuazione Progetto                                     | Indicatori Output Ir                               | ndicatori di Risultato |                                           |          |
| P06 - Localizzazione (                                                                   | Geografica                                                                              |                                                                            |                                                               |                                                    |                        |                                           |          |
| a Struttura consente di associar<br>rovincia-Comune) nel quale si re<br>+ Localizzazione | e al progetto una o più localizzazioni ge<br>alizza il progetto, nella Struttura sono r | ografiche, a seconda della sua eff<br>ichiesti (ove pertinenti) anche dati | ettiva attuazione territoria<br>i quali indirizzo e Codice di | le. Oltre all'indicazione d<br>Avviamento Postale. | el territorio geograf  | ico (es: la combinazione F                | Regione- |
|                                                                                          |                                                                                         |                                                                            |                                                               |                                                    |                        |                                           |          |
| TC16 - Regione                                                                           | TC16 - Provincia                                                                        | TC16 - Comune                                                              | Ir                                                            | ndirizzo                                           | Сар                    | Seleziona<br>localizzazione<br>geografica |          |

La pagina "localizzazione progetto" riporta tutte le sedi operative del beneficiario.

Selezionando una o più sedi con il flag e cliccando su "Salva" si realizza la loro associazione quale localizzazione geografica del progetto.

Cliccando su "+localizzazione" possono inoltre essere create ulteriori localizzazioni geografiche di svolgimento del progetto che necessariamente saranno delle sedi operative.

#### 5.3 Soggetti Collegati

La Struttura consente di associare al progetto un set di informazioni inerenti ai soggetti che, a vario titolo, sono ad esso correlabili, secondo una casistica predefinita di ruoli.

I soggetti che devono essere inseriti sono:

- 1 Programmatore del progetto
- 2 Beneficiario del progetto
- 3 Attuatore del progetto
- 4 Realizzatore del progetto

Il programmatore del progetto è valorizzato non modificabile con "Regione Umbria" se non è presente un Organismo Intermedio, altrimenti con i dati dell'Organismo Intermedio.

Il beneficiario del progetto è valorizzato non modificabile con il Soggetto beneficiario del progetto.

Il realizzatore del progetto e è valorizzato non modificabile con i Soggetti indicati come titolari del contratto di appalto delle procedure di aggiudicazione.

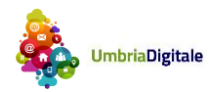

| SMG-FESR 2014-2         | 2020 Monitoraggio        | o e Rendicontazior         | ne                           |                           |                       |                              | ver                                         | s.2.1 |
|-------------------------|--------------------------|----------------------------|------------------------------|---------------------------|-----------------------|------------------------------|---------------------------------------------|-------|
| Anagrafica Moni         | itoraggio Procedurale    | Monitoraggio Finanziar     | io Rendicontazione           | Istruttoria Storio        | o richieste rimborso: |                              |                                             |       |
| Classificazione Prog    | etto Localizzazione (    | Geografica Soggetti        | Collegati Iter di Prog       | stato di Attuazio         | one Progetto Inc      | licatori Output Indicatori   | di Risultato                                |       |
| SC00 - Soggetti         | Collegati                |                            |                              |                           |                       |                              |                                             |       |
| La Struttura consente ( | di associare al progetto | un set di informazioni in  | erenti ai soggetti che, a    | vario titolo, sono ad ess | o correlabili, secon  | do una casistica predefinita | di ruoli.                                   |       |
| + Soggetto              |                          |                            |                              |                           |                       |                              |                                             |       |
| Denominazione           | Codice Fiscale           | TC25 - Forma<br>Giuridica  | TC24 - Ruolo nel<br>Progetto | Note                      | Codice IPA            | Soggetto Pubblico            | TC26 -<br>Classificazione<br>ATECO          |       |
| Regione Umbria          | 80000130544              | Ente pubblico<br>economico | Beneficiario del<br>progetto |                           |                       | No                           | Codice ateco di<br>prova per<br>inserimenti | 0     |
| INBA S.P.A.             | 00150970754              | Società per azioni         | Realizzatore del<br>progetto |                           |                       | No                           | Codice ateco di<br>prova per<br>inserimenti | 0     |
| COLABETON S.P.A.        | 00482420544              | Società per azioni         | Realizzatore del<br>progetto |                           |                       | No                           | Codice ateco di<br>prova per<br>inserimenti | ø     |

Cliccando sul bottone "+ Soggetto" l'utente può aggiungere ulteriori soggetti collegati.

Programmatore del progetto

Ente pubblico

economico

#### 5.4 Iter di progetto

80000130544

Regione Umbria

La Struttura consente di associare al progetto un set di informazioni inerenti alla sua tempistica, in termini di fasi attuative e di date previste ed effettive. Il monitoraggio procedurale del Progetto riguarda quindi l'attuazione in termini temporali del progetto, secondo il pertinente iter procedurale articolato in specifiche fasi a seconda della natura del progetto stesso (con indicazione delle date previste ed effettive di espletamento di ciascuna fase).

| Anagrafica Monitoraggio Procedu                                                                                                    | rale Monitoraggio Finanziario Rer                    | ndicontazione Istruttoria Storico richies | te rimborso                                          |                     |  |  |  |  |  |
|----------------------------------------------------------------------------------------------------|------------------------------------------------------|-------------------------------------------|------------------------------------------------------|---------------------|--|--|--|--|--|
| Classificazione Progetto Localizza                                                                                                    | izione Geografica Soggetti Collegati                 | Iter di Progetto Stato di Attuazione Prog | etto Indicatori Output Indicatori di Ris             | ultato              |  |  |  |  |  |
| R00 - Iter di Progetto                                                                                                    |                                                      |                                           |                                                      |                     |  |  |  |  |  |
| a Struttura consente di associare al progetto un set di informazioni inerenti alla sua tempistica, in termini di fasi attuative e di date previste ed effettive. Il monitoraggio procedurale del Progetto riguarda quindi<br>uttuazione in termini temporali del progetto, secondo il pertinente iter procedurale articolato in specifiche fasi a seconda della natura del progetto stesso (con indicazione delle date previste ed effettive di<br>spletamento di ciascuna fase). |                                                      |                                           |                                                      |                     |  |  |  |  |  |
| PR00 - Iter di Progetto                                                                                                    |                                                      |                                           |                                                      |                     |  |  |  |  |  |
| TC46 - Fase                                                                                                    | Data inizio prevista                                 | Data inizio effettiva                     | Data fine prevista                                   | Data fine effettiva |  |  |  |  |  |
| Studio di fattibilita                                                                                                    | 01/03/2016                                           |                                           | 02/03/2016                                           |                     |  |  |  |  |  |
| Progettazione Preliminare                                                                                                    | 02/03/2016                                           |                                           | 04/03/2016                                           |                     |  |  |  |  |  |
|                                                                                                    |                                                      |                                           |                                                      |                     |  |  |  |  |  |
| Progettazione Definitiva                                                                                                    | 03/03/2016                                           |                                           | 06/03/2016                                           |                     |  |  |  |  |  |
| Progettazione Definitiva<br>Progettazione Esecutiva                                                                                                    | 03/03/2016                                           |                                           | 06/03/2016<br>08/03/2016                             |                     |  |  |  |  |  |
| Progettazione Definitiva<br>Progettazione Esecutiva<br>Stipula Contratto                                                                                                    | 03/03/2016<br>05/03/2016<br>06/03/2016               |                                           | 06/03/2016<br>08/03/2016<br>10/03/2016               |                     |  |  |  |  |  |
| Progettazione Definitiva<br>Progettazione Esecutiva<br>Stipula Contratto<br>Esecuzione Lavori                                                                                                    | 03/03/2016<br>05/03/2016<br>06/03/2016<br>07/03/2016 |                                           | 06/03/2016<br>08/03/2016<br>10/03/2016<br>12/03/2016 |                     |  |  |  |  |  |

Salva

Per salvare i dati è necessario inserire almeno la data di inizio e di fine prevista per tutte le fasi.

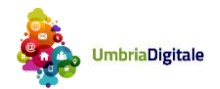

Codice ateco di

prova per inserimenti

0

Sì

#### 5.5 Stato di attuazione del progetto

La finalità della Struttura è di indicare lo stato di attuazione del progetto rispetto al momento temporale a cui si riferisce la rilevazione dei dati di monitoraggio, secondo un elenco predefinito di valori. Pertanto, nell'accezione utilizzata ai sensi del monitoraggio, lo stato di attuazione del progetto rappresenta una variabile atta ad identificarne con immediatezza l'avanzamento nel corso del ciclo di vita, rispetto ad un elenco predefinito di possibili stati di attuazione.

| Anagrafica         Monitoraggio Procedurale         Monitoraggio Finanziario         Rendicontazione         Istruttoria         Storico richieste rimborso |                                                                                          |                                                     |                                          |                                                                           |                                                |                                                       |                                                                            |  |  |
|----------------------------------------------------------------------------------------------------|------------------------------------------------------------------------------------------|-----------------------------------------------------|------------------------------------------|---------------------------------------------------------------------------|------------------------------------------------|-------------------------------------------------------|----------------------------------------------------------------------------|--|--|
| Classificazione Progetto                                                                                                    | Localizzazione Geografica                                                                | Soggetti Collegati                                  | Iter di Progetto                         | Stato di Attuazione Progetto                                              | Indicatori Output                              | Indicatori di Risultato                               |                                                                            |  |  |
| PR01 - Stato di Attu                                                                                                    | azione del Progetto                                                                      |                                                     |                                          |                                                                           |                                                |                                                       |                                                                            |  |  |
| La finalità della Struttura è d<br>nell'accezione utilizzata ai se<br>predefinito di possibili stati d                                                      | i indicare lo stato di attuazione<br>ensi del monitoraggio, lo stato c<br>di attuazione. | del progetto rispetto a<br>li attuazione del proget | i momento tempora<br>ito rappresenta una | le a cui si riferisce la rilevazione<br>variabile atta ad identificarne c | e dei dati di monitora<br>on immediatezza l'av | ggio, secondo un elenco y<br>vanzamento nel corso del | predefinito di valori. Pertanto,<br>I ciclo di vita, rispetto ad un elenco |  |  |
| TC47 - Stato:                                                                                                    | Selezionare TC47 - Stato                                                                 |                                                     |                                          |                                                                           |                                                |                                                       |                                                                            |  |  |
| Data di Riferimento:                                                                                                    |                                                                                          |                                                     |                                          |                                                                           |                                                |                                                       |                                                                            |  |  |
| Salva                                                                                                    |                                                                                          |                                                     |                                          |                                                                           |                                                |                                                       |                                                                            |  |  |

#### 5.6 Indicatori di output

La Struttura consente di associare al progetto un set di informazioni inerenti agli Indicatori di output che consentono di misurarne la realizzazione in termini di monitoraggio fisico nell'ambito del Programma di riferimento.

Per ogni progetto saranno associabili gli indicatori di output (sia comuni nazionali che definiti dal programma) che AdG ha associato all'azione su cui insiste il progetto.

Il sistema fra le altre cose evidenzia quale aspetto fondamentale se l'indicatore concorre o meno alla riserva di efficacia.

| IN01 - Indicatori di Output                                                                                                    |                   |       |      |          |  |  |  |  |
|----------------------------------------------------------------------------------------------------|-------------------|-------|------|----------|--|--|--|--|
| a Struttura consente di associare al progetto un set di informazioni inerenti agli Indicatori di output che consentono di misurarne la realizzazione in termini di monitoraggio fisico nell'ambito del Programma di ferimento. |                   |       |      |          |  |  |  |  |
| + Indicatore                                                                                                    | + Indicatore      |       |      |          |  |  |  |  |
| Indicatore di Output                                                                                                    | Valore Realizzato |       |      |          |  |  |  |  |
| TC44 - 207 - Persone di eta superiore a<br>54 anni                                                                                                    | Persone           | 10,00 | 8,00 | <i>*</i> |  |  |  |  |

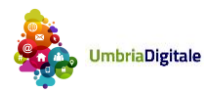

#### 5.7 Indicatori di risultato

La Struttura consente di associare il progetto all'Indicatore di risultato a cui esso contribuisce con la sua realizzazione nell'ambito del Programma di riferimento.

| Anagrafica Monitoraggio Procedurale Monitoraggio Finanziario Rendicontazione Istruttoria Storico richieste rimborso |                                   |                           |                     |                                  |                      |                         |  |  |  |  |
|----------------------------------------------------------------------------------------------------|-----------------------------------|---------------------------|---------------------|----------------------------------|----------------------|-------------------------|--|--|--|--|
| Classificazione Progetto                                                                                            | Localizzazione Geografica         | Soggetti Collegati        | Iter di Progetto    | Stato di Attuazione Progetto     | Indicatori Output    | Indicatori di Risultato |  |  |  |  |
| IN00 - Indicatore di F                                                                                              | N00 - Indicatore di Risultato     |                           |                     |                                  |                      |                         |  |  |  |  |
| La Struttura consente di asso                                                                                       | ociare il progetto all'Indicatore | di risultato a cui esso ( | contribuisce con la | sua realizzazione nell'ambito de | el Programma di rife | rimento.                |  |  |  |  |
| Indicatore di Risultato:                                                                                            | Tc42/339/Tasso di istruzione u    | universitaria             |                     |                                  |                      |                         |  |  |  |  |
| Tipo Indicatore:                                                                                                    | Risultato-Comune                  |                           |                     |                                  |                      |                         |  |  |  |  |
| Fonte Dato:                                                                                                    | IT                                |                           |                     |                                  |                      |                         |  |  |  |  |

La pagina sopra riportata evidenzia l'indicatore di risultato che AdG ha associato all'Azione su cui il progetto insiste.

L'utente non deve inserire alcun valore per questo tipo di indicatori. Il valore dell'indicatore sarà incrementato di una unità per ogni progetto monitorato a cui è stato associato questo indicatore.

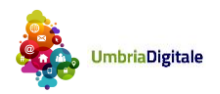

# 7. MONITORAGGIO FINANZIARIO

#### 6.1 Finanziamento Progetto

La Struttura consente di associare al progetto un set di informazioni inerenti alla sua copertura finanziaria, declinandone i relativi importi rispetto ai fondi/fonti di finanziamento e (ove pertinente) alle disposizioni normative di riferimento.

| Anagrafica  | Monitorago  | gio Procedurale | Monitoraggio | Finanziario | Rendicontazio | ione | Istruttoria   | Storico richieste | e rimborso |
|-------------|-------------|-----------------|--------------|-------------|---------------|------|---------------|-------------------|------------|
| Finanziamen | to Progetto | Piano dei Costi | Impegni      | Pagamenti   | Percettori    | Spes | e Certificate | Economie          |            |
| FN00 - Fin  | anziamen    | to Progetto     |              |             |               |      |               |                   |            |

La Struttura consente di associare al progetto un set di informazioni inerenti alla sua copertura finanziaria, declinandone i relativi importi rispetto ai fondi/fonti di finanziamento e (ove pertinente) alle disposizioni normative di riferimento.

| TC33 - Fondo                                              | TC34 - Delibera CIPE | TC35 - Norma | TC16 - Regione | TC16 - Provincia         | TC16 - Comune        | Codice Fiscale<br>Finanziatore | Importo      |
|-----------------------------------------------------------|----------------------|--------------|----------------|--------------------------|----------------------|--------------------------------|--------------|
| ERDF - Fondo Europeo<br>per lo Sviluppo<br>Regionale - UE | 99999                | 99999        | 999            | 999                      | 999                  | 99999                          | € 50.000,00  |
| FDR - Fondo Di<br>Rotazione 183/87 -<br>Stato             | 99999                | 99999        | 999            | 999                      | 999                  | 99999                          | € 35.000,00  |
| FPREG - Fondi Propri<br>Regioni - Regione                 | 99999                | 99999        | 010 - UMBRIA   | 000 - tutte le provincie | 000 - tutti i comuni | 99999                          | € 15.000,00  |
|                                                           |                      |              |                |                          |                      | Totale:                        | € 100.000,00 |

Gli importi della pagina sono valorizzati automaticamente da SMG che riporta il valore del Costo totale del progetto (UE + Stato + Regione + Privato) presente nella pagina Anagrafica>Anagrafica Progetto.

Il valore della quota pubblica (UE + Stato + Regione) è ripartito automaticamente fra i tre Fondi in ragione rispettivamente del 50, 35 e 15 %.

Questo dati non sono modificabili.

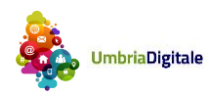

## 6.2 Piano dei costi

La Struttura dati consente di associare al progetto un set di informazioni inerenti alla sua pianificazione ed avanzamento osservati in termini economici, rispetto alla specifica annualità di riferimento (una o più d'una).

| Home Amministrazione del programma Gestione p                                                                                                    | rogetti Modalità di registrazione Abilitazione beneficiario                                                         | Assistenza applicativa                                                                 |  |  |  |  |  |  |
|----------------------------------------------------------------------------------------------------|----------------------------------------------------------------------------------------------------|----------------------------------------------------------------------------------------|--|--|--|--|--|--|
| CLP: 51117 - CUP: - Beneficiario: Regione Umbria - Titolo: progetto op 17 marzo 2016       Costo: € 100.000,00       Contributo Concesso: € 100.000,00         Beneficiario: 80000130544 - Regione Umbria - Procedura di Attivazione: 78 - PA Opere Pubbliche 17 marzo 2016       Costo: € 100.000,00       Contributo Concesso: € 100.000,00         Monitorato:       Tipo Operazione: 1 - Opere pubbliche e Acquisizione di beni e servizi       Profili Utente: AdG, Istr, RdA       Prevaildazione progetto |                                                                                                    |                                                                                        |  |  |  |  |  |  |
| Anagrafica Monitoraggio Procedurale Monitoraggio                                                                                                    | Anagrafica Monitoraggio Procedurale Monitoraggio Finanziario Rendicontazione Istruttoria Storico richieste rimborso |                                                                                        |  |  |  |  |  |  |
| Finanziamento Progetto Piano dei Costi Impegni                                                                                                    | inanziamento Progetto Piano dei Costi Impegni Pagamenti Percettori Spese Certificate Economie                       |                                                                                        |  |  |  |  |  |  |
| FN03 - Piano dei Costi                                                                                                    |                                                                                                    |                                                                                        |  |  |  |  |  |  |
| La Struttura dati consente di associare al progetto un set di in<br>d'una).                                                                                                    | ormazioni inerenti alla sua pianificazione ed avanzamento osser                                                     | vati in termini economici, rispetto alla specifica annualità di riferimento (una o più |  |  |  |  |  |  |
| + Costo                                                                                                    |                                                                                                    |                                                                                        |  |  |  |  |  |  |
| Anno                                                                                                    | Importo Realizzato                                                                                                  | Importo da Realizzare                                                                  |  |  |  |  |  |  |
| 2017                                                                                                    |                                                                                                    | € 80.000,00                                                                            |  |  |  |  |  |  |
| 2016                                                                                                    |                                                                                                    | € 20.000,00 🖉 🗑                                                                        |  |  |  |  |  |  |
| Totale:                                                                                                    | € 0,00                                                                                                    | € 100.000,00                                                                           |  |  |  |  |  |  |

L'utente deve per ogni anno digitare l'importo da realizzare.

L'importo realizzato per ogni progetto è valorizzato automaticamente a partire dai dati della rendicontazione, in particolare il campo è valorizzato con l'importo imputabile dei documenti di spesa presenti in richieste di rimborso/pacchetti che il beneficiario ha INVIATO all'istruttore. Se l'istruttore reinvia il pacchetto al beneficiario il valore del realizzato viene azzerato.

Questo valore è poi automaticamente sostituito da SMG con il valore riconosciuto dall'istruttore a seguito della conclusione dell'istruttoria.

#### 6.3 Impegni

La Struttura dati consente di associare al progetto un set di informazioni inerenti agli impegni giuridicamente vincolanti (oltre che agli eventuali disimpegni di risorse che possono verificarsi in corso d'opera) e alla quota parte degli impegni che risulta ammissibile a valere sul Programma di riferimento.

L'impegno giuridicamente vincolante del Beneficiario si concretizza nella stipula del contratto/convenzione tra il Beneficiario e il soggetto aggiudicatario (es: impresa che realizza le opere, che eroga il servizio, che fornisce i beni).

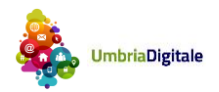

| Anagrafica  | Monitorag   | gio Procedurale | Monitoraggio | Finanziario | Rendicontazi | one | Istruttoria    | Storico richies | te rimborso |
|-------------|-------------|-----------------|--------------|-------------|--------------|-----|----------------|-----------------|-------------|
| Finanziamen | to Progetto | Piano dei Costi | Impegni      | Pagamenti   | Percettori   | Spe | se Certificate | Economie        |             |
| FN04 - FN   | 05 - Impe   | gni             |              |             |              |     |                |                 |             |

La Struttura dati consente di associare al progetto un set di informazioni inerenti agli impegni giuridicamente vincolanti (oltre che agli eventuali disimpegni di risorse che possono verifi d'opera) e alla quota parte degli impegni che risulta ammissibile a valere sul Programma di riferimento.

| + FN04 - FN05 - Impegni |              |              |                 |                         |   |
|-------------------------|--------------|--------------|-----------------|-------------------------|---|
| Codice Impegno          | Tipo Impegno | Data impegno | Importo Impegno | Importo Impegno ammesso |   |
| imp1                    | Impegno      | 07/03/2016   | € 12.000,00     | € 12.000,00             | / |
| Totali:                 |              |              | € 12.000,00     | € 12.000,00             |   |

Nella pagina di esempio sopra riportata si evidenziano tutti gli impegni assunti dal beneficiario.

Per l'inserimento di un nuovo impegno cliccare su "+ FN04-FN05 - Impegni"; la pagina che si apre è la seguente.

| Aggiungi Impegno   |                            | ×            |
|--------------------|----------------------------|--------------|
| Codice Impegno     | Tipologia<br>I - Impegno 💌 | Data impegno |
| Importo Impegno    | Importo Impegno ammesso    |              |
| Note               |                            |              |
| 🖩 Salva 🛛 🗙 Chiudi |                            |              |

#### 6.4 Pagamenti

La Struttura consente di associare al progetto un set di informazioni inerenti ai pagamenti/spese del progetto (oltre che alle eventuali rettifiche che possono verificarsi in corso d'opera). I pagamenti in questione sono rappresentati dalle spese sostenute dal Beneficiario del progetto (es: i pagamenti effettuati dal Beneficiario nei confronti dei soggetti realizzatori per anticipi, rimborsi intermedi e saldo) nel caso di progetti di tipo "Opere pubbliche e acquisto di beni e servizi" mentre nel caso di progetti di tipo "Aiuti alle imprese" sono rappresentati dai pagamenti effettuati dal soggetto Programmatore (tipicamente la Regione) al beneficiario.

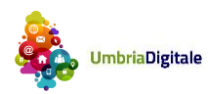

CLP: 51117

Anagrafica

Finanziamer

FN06 - FN

| Amministrazione del programma                                            | Gestione progetti        | Modalità di registrazione | Abilitazior   | ne beneficiario      | Assistenza | applicativa |  |  |
|--------------------------------------------------------------------------|--------------------------|---------------------------|---------------|----------------------|------------|-------------|--|--|
| JP: - Beneficiario: Regione Umbria - Titolo: progetto op 17 marzo 2016 🔹 |                          |                           |               |                      |            |             |  |  |
| Monitoraggio Procedurale                                                 | Monitoraggio Finanziario | Rendicontazione           | Istruttoria   | Storico richieste ri | mborso     |             |  |  |
| to Progetto Piano dei Costi                                              | Impegni Pagamenti        | Percettori Spes           | e Certificate | Economie             |            |             |  |  |
| 07 - Pagamenti                                                           |                          |                           |               |                      |            |             |  |  |

La Struttura consente di associare al progetto un set di informazioni inerenti ai pagamenti/spese del progetto (oltre che alle eventuali rettifiche che possono verificarsi in corso d'opera). I pagamenti in questione, come regola generale, sono rappresentati dalle spese sostenute dal Beneficiario del progetto (es: i pagamenti effettuati dal Beneficiario nei confronti dei soggetti realizzatori per anticipi, rimborsi intermedi e saldo); in relazione al progetto possono verificarsi anche più pagamenti in corso d'opera. Fanno eccezione i progetti che si sostanziano in erogazione di aiuti. Per tali progetti occorre infatti trasmettere i pagamenti dell'Amministrazione nei confronti del singolo Beneficiario (es: l'impresa/individuo che riceve l'aiuto).

| Codice Pagamento | Data Pagamento | Tipologia Pagamento | Importo     | Importo ammesso |                                           |
|------------------|----------------|---------------------|-------------|-----------------|-------------------------------------------|
| nn               | 14/03/2016     | Pagamento           | € 10.000,00 | € 10.000,00     | le la la la la la la la la la la la la la |
|                  |                | Totale:             | € 10.000,00 | € 10.000,00     |                                           |

### Opere pubbliche e acquisto di beni e servizi

L'utente non deve inserire alcun dato, poiché il sistema valorizza automaticamente la sezione andando a recuperare tutti i pagamenti collegati ai documenti di spesa che sono stati istruiti in un pacchetto, in particolare:

- Il campo "Importo" è valorizzato in automatico non modificabile con l'importo riconosciuto di tutte le spese associate a pacchetti con stato "istruttoria conclusa".
- Il campo "Importo ammesso" è valorizzato in automatico non modificabile con l'importo del contributo di tutte le spese associate a pacchetti con stato "istruttoria conclusa".

#### Aiuti alle imprese

L'utente non deve inserire alcun dato, il sistema valorizza automaticamente la sezione andando a recuperare i dati dalla sezione delle "Erogazioni al beneficiario" disponibile agli istruttori.

#### 6.5 Percettori

La Struttura, disponibile solo per i progetti di tipo "Opere pubbliche e acquisto di beni e servizi", consente di associare al progetto un set di informazioni inerenti ai soggetti che si pongono quali percettori di risorse nell'ambito del progetto (es: le ditte che realizzano i lavori, le aziende che forniscono i beni o i servizi, etc.).

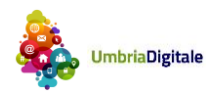

| Sind resident 2020 monitor apple e nenalcontazione | SMG-FESR 2014-2020 | Monitoraggio e | Rendicontazione |
|----------------------------------------------------|--------------------|----------------|-----------------|
|----------------------------------------------------|--------------------|----------------|-----------------|

| Home        | Amministrazi      | one del programma   | Gestione        | progetti N     | lodalità di registr | azione | e Abilitazio   | one beneficiario   | Assister    | nza applicativa    |                |              |                 |        |
|-------------|-------------------|---------------------|-----------------|----------------|---------------------|--------|----------------|--------------------|-------------|--------------------|----------------|--------------|-----------------|--------|
| CLP: 511    | 17 - CUP: - Bene  | ficiario: Regione U | mbria - Titolo: | progetto op 17 | marzo 2016          |        |                |                    |             |                    |                |              |                 | +      |
| Anagrafi    | ca Monitorag      | gio Procedurale     | Monitoraggi     | o Finanziario  | Rendicontazio       | one    | Istruttoria    | Storico richiest   | e rimborso  |                    |                |              |                 |        |
|             |                   |                     |                 |                |                     |        |                |                    |             |                    |                |              |                 |        |
| Finanzia    | mento Progetto    | Piano dei Costi     | Impegni         | Pagamenti      | Percettori          | Spe    | se Certificate | Economie           |             |                    |                |              |                 |        |
| FN08 - I    | Percettori        |                     |                 |                |                     |        |                |                    |             |                    |                |              |                 |        |
| La Struttur | a consente di ass | sociare al progetto | un set di infor | mazioni ineren | ti ai soqqetti che  | si por | ngono guali pe | rcettori di risors | e nell'ambi | to del progetto (e | s: le ditte ch | e realizzano | i lavori. le az | ziende |

| che forniscono i beni o | di associare al proget<br>o i servizi, etc.). | to un set di informazior | ni inerenti ai soggetti c | ne si pongono quali pe | rcettori di risorse nell' | ambito dei progetto (es        | s: le ditte che realizzani | o i lavori, le aziende |
|-------------------------|-----------------------------------------------|--------------------------|---------------------------|------------------------|---------------------------|--------------------------------|----------------------------|------------------------|
| Codice Fiscale          | Denominazione                                 | Codice Pagamento         | Tipologia di<br>Pagamento | Data Pagamento         | Soggetto Pubblico         | TC40 - Tipologia<br>Percettore | Importo                    | Importo ammesso        |
| 01157050541             | COLACEM S.P.A.                                | nn                       | Pagamento                 | 14/03/2016             | NO                        |                                | € 9.000,00                 | € 8.000,00             |
|                         |                                               |                          |                           |                        |                           | Totale:                        | € 9.000.00                 | € 8.000.00             |

I valori di questa pagina sono valorizzati automaticamente da SMG con gli importi rivenienti dalla rendicontazione/istruttoria.

Il campo "Importo" è valorizzato in automatico non modificabile con l'importo riconosciuto di tutte le spese associate a pacchetti con stato "istruttoria conclusa".

Il campo "Importo ammesso" è valorizzato in automatico non modificabile con l'importo del contributo di tutte le spese associate a pacchetti con stato "istruttoria conclusa".

L'utente non dovrà compilare la sezione.

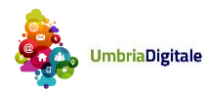

#### 6.6 Spese certificate

La rilevazione dei dati della Struttura si applica nei casi in cui il Programma di riferimento del progetto preveda la certificazione periodica delle spese sostenute, ai fini della richiesta di rimborso nei confronti delle istituzioni competenti. La Struttura consente di associare al progetto un set di informazioni inerenti alle spese che sono oggetto di certificazione (ed eventualmente di decertificazione) nell'ambito delle rispettive domande di pagamento presentate a valere sul Programma di riferimento.

| Home                                               | Amministrazione del programma                                                                                   | Gestione progetti                                                               | Modalità di registrazione                                                  | Abilitazione beneficiario                                   | Assistenza app                       | olicativa                                                                     |                                                                     |
|----------------------------------------------------|----------------------------------------------------------------------------------------------------|---------------------------------------------------------------------------------|----------------------------------------------------------------------------|-------------------------------------------------------------|--------------------------------------|-------------------------------------------------------------------------------|---------------------------------------------------------------------|
| CLP: 51117                                         | - CUP: - Beneficiario: Regione Um                                                                               | bria - Titolo: progetto op                                                      | 917 marzo 2016                                                             |                                                             |                                      |                                                                               | +                                                                   |
| Anagrafica                                         | Monitoraggio Procedurale                                                                                        | Monitoraggio Finanziario                                                        | Rendicontazione Istr                                                       | ruttoria Storico richieste r                                | imborso                              |                                                                               |                                                                     |
| Finanziamer                                        | nto Progetto Piano dei Costi                                                                                    | Impegni Pagamer                                                                 | nti Percettori Spese Ce                                                    | ertificate Economie                                         |                                      |                                                                               |                                                                     |
| FN09 - Sp                                          | ese Certificate                                                                                                 |                                                                                 |                                                                            |                                                             |                                      |                                                                               |                                                                     |
| La rilevazione<br>istituzioni com<br>domande di pa | dei dati della Struttura si applica r<br>petenti. La Struttura consente di a<br>gamento presentate a valere sul | ei casi in cui il Program<br>Issociare al progetto un<br>Programma di riferimen | ma di riferimento del progetto<br>set di informazioni inerenti alle<br>to. | preveda la certificazione pe<br>e spese che sono oggetto di | riodica delle sp<br>certificazione ( | ese sostenute, ai fini della richiesta<br>ed eventualmente di decertificazior | di rimborso nei confronti delle<br>ne) nell'ambito delle rispettive |
| Data                                               | a Domanda Id Dor                                                                                                | nanda Pagamento                                                                 | Tipologia Importo                                                          | Importo                                                     |                                      | Importo pubblico                                                              | TC36 - Codice Livello Gerarchico                                    |
| Dati non Trov                                      | rati                                                                                                    |                                                                                 |                                                                            |                                                             |                                      |                                                                               |                                                                     |
|                                                    | Totale:                                                                                                    |                                                                                 |                                                                            |                                                             | € 0,00                               | € 0,00                                                                        |                                                                     |

La pagina sopra riportata sarà valorizzata in automatico da SMG con le varie domande di pagamento via via presentate da AdC.

L'utente non dovrà compilare la sezione.

#### 6.7 Economie

La Struttura consente di associare al progetto un set di informazioni inerenti alle eventuali economie di realizzazione conseguite al termine della sua attuazione, in termini di importi e fonti finanziarie alle quali si riferisce l'economia. Le economie rappresentano sostanzialmente l'entità del risparmio che può eventualmente verificarsi rispetto a una precedente previsione del costo del progetto; tali importi rientrano pertanto nelle disponibilità del soggetto competente e, a seconda dei casi e delle modalità previste, possono eventualmente essere riutilizzate per il finanziamento di altri progetti. Si evidenzia che le eventuali economie devono essere trasmesse al termine della realizzazione del progetto e che non deve essere rimodulato (in questo caso in diminuzione) il piano finanziario del progetto di cui alla Struttura PUC FN00 Finanziamento.

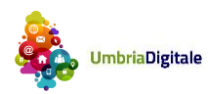

| Home                                                                    | Amministrazio                                                         | one del programma                                                                          | Gestione pr                                                                   | ogetti N                                                       | /lodalità di registr                                                           | azione Abilitazi                                                                         | one beneficiario Ass                                                                                                | sistenza a                                             | pplicativa                                                                       |                                                                                     |                                                                                             |                                                                          |
|-------------------------------------------------------------------------|-----------------------------------------------------------------------|--------------------------------------------------------------------------------------------|-------------------------------------------------------------------------------|----------------------------------------------------------------|--------------------------------------------------------------------------------|------------------------------------------------------------------------------------------|----------------------------------------------------------------------------------------------------|--------------------------------------------------------|----------------------------------------------------------------------------------|-------------------------------------------------------------------------------------|---------------------------------------------------------------------------------------------|--------------------------------------------------------------------------|
| CLP: 51117                                                              | - CUP: - Bene                                                         | ficiario: Regione Un                                                                       | nbria - Titolo: pro                                                           | ogetto op 17                                                   | 7 marzo 2016                                                                   |                                                                                          |                                                                                                    |                                                        |                                                                                  |                                                                                     |                                                                                             | +                                                                        |
| Anagrafica                                                              | Monitorag                                                             | gio Procedurale                                                                            | Monitoraggio Fi                                                               | inanziario                                                     | Rendicontazio                                                                  | one Istruttoria                                                                          | Storico richieste rimbo                                                                                             | orso                                                   |                                                                                  |                                                                                     |                                                                                             |                                                                          |
| Finanziame                                                              | ento Progetto                                                         | Piano dei Costi                                                                            | Impegni                                                                       | Pagamenti                                                      | Percettori                                                                     | Spese Certificate                                                                        | Economie                                                                                                    |                                                        |                                                                                  |                                                                                     |                                                                                             |                                                                          |
| FN10 - Ec                                                               | onomie                                                                |                                                                                            |                                                                               |                                                                |                                                                                |                                                                                          |                                                                                                    |                                                        |                                                                                  |                                                                                     |                                                                                             |                                                                          |
| La Struttura co<br>riferisce l'ecor<br>nelle disponibi<br>essere trasme | onsente di ass<br>nomia. Le eco<br>ilità del sogget<br>esse al termin | sociare al progetto u<br>nomie rappresentar<br>to competente e, a<br>e della realizzazione | in set di informa<br>no sostanzialme<br>seconda dei cas<br>e del progetto e d | zioni ineren<br>nte l'entità d<br>si e delle mo<br>che non dev | ti alle eventuali<br>del risparmio ch<br>odalità previste,<br>re essere rimodi | economie di realizza<br>e può eventualment<br>possono eventualm<br>ulato (in questo caso | azione conseguite al terr<br>e verificarsi rispetto a u<br>ente essere riutilizzate j<br>o in diminuzione) il piano | mine della<br>una prece<br>per il finar<br>o finanziar | a sua attuazione,<br>dente previsione<br>nziamento di altri<br>io del progetto d | in termini di impo<br>del costo del pro<br>progetti. Si evide<br>cui alla Struttura | rti e fonti finanziari<br>getto; tali importi ri<br>nzia che le eventua<br>PUC FN00 Finanzi | ie alle quali si<br>ientrano pertanto<br>ali economie devono<br>iamento. |
| + FN10-E                                                                | Economie                                                              |                                                                                            |                                                                               |                                                                |                                                                                |                                                                                          |                                                                                                    |                                                        |                                                                                  |                                                                                     |                                                                                             |                                                                          |
|                                                                         |                                                                       | TC33 - Fondo                                                                               |                                                                               |                                                                |                                                                                | Import                                                                                   | 0                                                                                                    |                                                        |                                                                                  |                                                                                     |                                                                                             |                                                                          |
| Dati non Trov                                                           | vati                                                                  |                                                                                            |                                                                               |                                                                |                                                                                |                                                                                          |                                                                                                    |                                                        |                                                                                  |                                                                                     |                                                                                             |                                                                          |

L'utente tramite il bottone "+ FN10 - Economie" inserisce le eventuali economie specificando il fondo e l'importo.

# 8. **RENDICONTAZIONE**

#### 7.1 Quadro economico

La Struttura consente di associare al progetto un set di informazioni inerenti alla sua declinazione economica in termini di voci di spesa e relativi importi. Le voci di spesa sono distinte in funzione della rispettiva Natura CUP del progetto. Il costo totale del progetto deve essere ripartito secondo le seguenti voci di spesa.

| Anagrafica Monitoraggio Procedurale Monitoraggio Finanziario                                                                                                    | Rendicontazione Istruttoria                                           | Storico richieste rimborso          |                                                                             |
|----------------------------------------------------------------------------------------------------|-----------------------------------------------------------------------|-------------------------------------|-----------------------------------------------------------------------------|
|                                                                                                    |                                                                       |                                     |                                                                             |
| Quadro Economico Documenti di spesa - pagamenti Pacchetti                                                                                                    |                                                                       |                                     |                                                                             |
| FN02 - Quadro Economico                                                                                                    |                                                                       |                                     |                                                                             |
| La Struttura consente di associare al progetto un set di informazioni inerent<br>Natura CUP del progetto. Il costo totale del progetto deve essere ripartito se | ii alla sua declinazione economic<br>acondo le seguenti voci di spesa | ca in termini di voci di spesa e re | lativi importi. Le voci di spesa sono distinte in funzione della rispettiva |
| FN02 - Quadro Economico                                                                                                    |                                                                       |                                     |                                                                             |
| TC37 - Voce di Spesa                                                                                                    |                                                                       |                                     | FN02 - Quadro Economico                                                     |
| 03.1 - Progettazione e studi                                                                                                    |                                                                       |                                     |                                                                             |
| 03.10 - Altro                                                                                                    |                                                                       |                                     |                                                                             |
| 03.13 - Oneri di investimento                                                                                                    |                                                                       |                                     |                                                                             |
| 03.2 - Acquisizione aree o immobili                                                                                                    |                                                                       |                                     |                                                                             |
| 03.3 - Lavori                                                                                                    |                                                                       |                                     |                                                                             |
| 03.31 - Lavori a carico del concessionario                                                                                                    |                                                                       |                                     |                                                                             |
| 03.4 - Oneri di sicurezza                                                                                                    |                                                                       |                                     |                                                                             |
| 03.41 - Oneri di sicurezza a carico del concessionario                                                                                                    |                                                                       |                                     |                                                                             |
| 03.5 - Servizi di consulenza                                                                                                    |                                                                       |                                     |                                                                             |
| 03.6 - Interferenze                                                                                                    |                                                                       |                                     |                                                                             |
| 03.7 - Imprevisti                                                                                                    |                                                                       |                                     |                                                                             |
| 03.8 - IVA su lavori e oneri di sicurezza                                                                                                    |                                                                       |                                     |                                                                             |
| 03.9 - IVA residua                                                                                                    |                                                                       |                                     |                                                                             |
| TOTALE :                                                                                                    |                                                                       |                                     | € 0,00                                                                      |
| ✓ Salva                                                                                                    |                                                                       |                                     |                                                                             |

Nella pagina sopra riportata l'utente deve ripartire il costo totale del progetto per le voci di spesa.

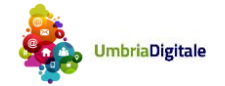

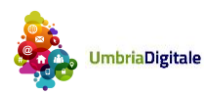

#### 7.2 Documenti di spesa – pagamenti

| Home /         | Amministrazione del  | programma          | Gestione progetti        | Modalità di registr | azione Abilitaz            | zione beneficiario   | Assistenza ap          | oplicativa                  |                                        |          |      |
|----------------|----------------------|--------------------|--------------------------|---------------------|----------------------------|----------------------|------------------------|-----------------------------|----------------------------------------|----------|------|
| CLP: 51117 - 0 | CUP: - Beneficiario: | Regione Umbri      | ia - Titolo: progetto op | o 17 marzo 2016     |                            |                      |                        |                             |                                        |          | +    |
| Anagrafica     | Monitoraggio Pro     | cedurale Mo        | onitoraggio Finanziario  | Rendicontazio       | one Istruttoria            | Storico richies      | e rimborso             |                             |                                        |          |      |
| Quadro Econo   | omico Documer        | iti di spesa - pag | amenti Pacchetti         |                     |                            |                      |                        |                             |                                        |          |      |
| Lista Docur    | menti di Spesa       | ı                  |                          |                     |                            |                      |                        |                             |                                        |          |      |
| + Documen      | to di spesa          |                    |                          |                     | Documenti                  | di spesa             |                        |                             |                                        |          |      |
|                |                      |                    | (1 c                     | of 1) 🛛 🖂           | 1 🕨 🖬                      | 10                   |                        | •                           |                                        |          |      |
| Chiave 🔺       | ldentificativo<br>≎  | Data ≎             | Tipo ≎                   | Fornitore \$        | Descrizione<br>fornitura ≎ | Importo con<br>IVA ≎ | Importo senza<br>IVA ≎ | Importo<br>quietanzato<br>≎ | Importo<br>imputabile al<br>progetto ≎ | Stato \$ |      |
| 58             | хх                   | 01/03/2016         | Fattura                  | COLACEM<br>S.P.A.   | des                        | € 12.000,00          | € 10.000,00            | € 12.000,00                 | € 10.000,00                            | Inviato  | /* 🗊 |
| Totale         |                      |                    |                          |                     |                            | € 12.000,00          | € 10.000,00            | € 12.000,00                 | € 10.000,00                            |          |      |
|                |                      |                    | (1 c                     | of 1) 🛛 🖂 🔜         | 1 >> >1                    | 10                   |                        | ×                           |                                        |          |      |

Nella pagina sopra riportata viene visualizzato l'elenco dei documenti di spesa caricati dal beneficiario con indicazione dei relativi dati di sintesi.

Per creare un nuovo documento di spesa l'utente deve cliccare su "+ Documento di spesa", la pagina che si ottiene è la seguente.

| Home            | Amministraz    | ione del programma         | Gestione progetti        | Modalità di registrazione | Abilitaz    | ione beneficiario    | Assisten | nza applicativa |    |        |
|-----------------|----------------|----------------------------|--------------------------|---------------------------|-------------|----------------------|----------|-----------------|----|--------|
| CLP: 51117      | - CUP: - Ben   | eficiario: Regione Umb     | ria - Titolo: progetto o | p 17 marzo 2016           |             |                      |          |                 |    | +      |
| Anagrafica      | Monitora       | ggio Procedurale           | Ionitoraggio Finanziari  | o Rendicontazione         | Istruttoria | Storico richieste ri | imborso  |                 |    |        |
| Quadro Eco      | onomico        | Documenti di spesa - pa    | gamenti Pacchetti        | l.                        |             |                      |          |                 |    |        |
| Dettaglio       | Documen        | to di Spesa                |                          |                           |             |                      |          |                 |    |        |
| Tipo:           |                | Selezionare Tipo           | *                        | Identificativo:           |             |                      |          |                 |    |        |
| Data:           |                |                            |                          | Periodo:                  |             |                      |          |                 |    |        |
| Importo con IVA | k:             |                            |                          | Importo senza IVA:        |             |                      |          |                 |    |        |
| CF fornitore:   |                |                            |                          | Fornitore:                |             |                      |          |                 |    |        |
| Descrizione for | nitura:        |                            |                          | Acquisto in leasing:      | Acqui       | sto in leasing       |          |                 |    |        |
|                 |                |                            |                          |                           |             |                      |          |                 |    |        |
| Attribuzior     | ne dell'impo   | orto imputabile del        | progetto alle proc       | edure di aggiudicazio:    | ne          |                      |          |                 |    |        |
|                 |                | Procedur                   | a di aggiudicazione      |                           |             |                      |          |                 | Im | porto  |
| 44-             |                |                            |                          |                           |             |                      |          |                 |    |        |
| 9999-des        |                |                            |                          |                           |             |                      |          |                 |    |        |
|                 |                | TOTALE impo                | to imputabile al proget  | to                        |             |                      |          |                 | 6  | E 0,00 |
| Salva docu      | mento di spesa | а                          |                          |                           |             |                      |          |                 |    |        |
| Pagamen         | ti             |                            |                          |                           |             |                      |          |                 |    |        |
| Il caricamento  | dei pagament   | ti sarà disponibile solo d | dopo il primo salvatagg  | io del documento          |             |                      |          |                 |    |        |

Oltre ai dati identificativi del documento di spesa l'utente dovrà inserire l'importo da imputare ad una o più procedure di aggiudicazione (nel caso di progetti di tipo "Opere pubbliche e acquisto di beni e servizi") oppure ad una o più tipologie/sotto tipologie (nel caso di progetti di tipo "Aiuti alle imprese"). L'importo

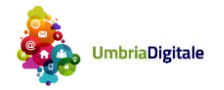

imputabile complessivo del documento di spesa è dato dalla somma degli importi imputati alle varie procedure di aggiudicazione o tipologie/sotto tipologie.

Nel caso in cui non è stata definita nessuna procedura di aggiudicazione o tipologia/sotto tipologia, in fase di inserimento di un documento di spesa deve essere invece digitato direttamente il campo "totale importo imputabile al progetto".

Il sistema impedisce che il totale importo imputabile al progetto ecceda il valore con IVA del documento di spesa.

Una volta salvato un documento di spesa il sistema mostra l'apposito bottone per effettuare il caricamento di uno o più documenti allegati quale ad esempio la scannerizzazione della fattura.

| Allegati          |            |             |  |
|-------------------|------------|-------------|--|
| + Allegato        |            |             |  |
| Nome              | Dimensione | Descrizione |  |
| No records found. |            |             |  |

Cliccando sul bottone "+ Pagamento" l'utente procede con l'inserimento di uno o più pagamenti per il giustificativo di spesa. L'interfaccia di inserimento sarà la seguente.

| Modifica Pagamento        | ×                            |
|---------------------------|------------------------------|
| Tipo pagamento:           | Selezionare Tipo pagamento 💌 |
| Data pagamento:           |                              |
| Data quietanza:           |                              |
| Identificativo Pagamento: |                              |
| Importo Facciale:         |                              |
| Importo Pagamento: 🛛 🔞    |                              |
| Note:                     |                              |
|                           |                              |
| Salva Annulla             |                              |
|                           |                              |

Mentre nella figura successiva è rappresentata la lista dei pagamenti già inseriti nel sistema.

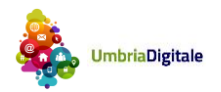

| Pagamenti           |                                                      |                                          |                                  |                                                                                             |                                     |                                                           |                           |                     |                   |                                                      |
|---------------------|------------------------------------------------------|------------------------------------------|----------------------------------|---------------------------------------------------------------------------------------------|-------------------------------------|-----------------------------------------------------------|---------------------------|---------------------|-------------------|------------------------------------------------------|
|                     |                                                      |                                          |                                  |                                                                                             | Pagamenti                           |                                                           |                           |                     |                   |                                                      |
| + Mandato di        | Pagamento                                            |                                          |                                  |                                                                                             |                                     |                                                           |                           |                     |                   |                                                      |
|                     |                                                      |                                          | (1 of 1)                         | a <a 1<="" th="" 🚺=""><th>•&gt; • 10</th><th></th><th>~</th><th></th><th></th><th></th></a> | •> • 10                             |                                                           | ~                         |                     |                   |                                                      |
| Chiave<br>Pagamento | Identificativo<br>Pagamento /<br>Numero<br>Mandato ≎ | Data<br>pagamento /<br>Data Mandato<br>≎ | Numero Atto<br>Liquidazione<br>≎ | Numero<br>Liquidazione<br>Contabile ≎                                                       | Data<br>Liquidazione<br>Contabile ≎ | Importo<br>Facciale /<br>Importo<br>Facciale<br>Mandato ≎ | Importo<br>Pagamento<br>≎ | Data<br>quietanza ≎ | Stato 🗘           |                                                      |
| 128                 | 0000003780000                                        | 13/03/200913<br>/03/2009                 | 00004                            | 0010900006                                                                                  | 07/01/2009                          | €2.718,54                                                 | €2.718,54                 | 20/03/2009          | Da<br>revisionare | /                                                    |
| 129                 | 000003817000                                         | 13/03/200913<br>/03/2009                 | 00004                            | 0010900007                                                                                  | 07/01/2009                          | € 475,29                                                  | € 475,29                  | 20/03/2009          | Da<br>revisionare | <ul> <li> <i>i</i> </li> <li> <i>iii</i> </li> </ul> |
| Totale              |                                                      |                                          |                                  |                                                                                             |                                     | € 3.193,83                                                | € 3.193,83                |                     |                   |                                                      |
|                     |                                                      |                                          | (1 of 1)                         | a 🔜 🚺 🛛                                                                                     | ⊳ ►I 10                             |                                                           | ~                         |                     |                   |                                                      |

Cliccando su "+ Mandato di Pagamento" (disponibile per i progetti di tipo "Opere pubbliche e acquisto di beni e servizi") si apre la pagina seguente.

| Home          | Amministrazione del programma       | Gestione progetti          | Modalità di registrazione | Abilitazione beneficiario     | Assistenza applicativa |
|---------------|-------------------------------------|----------------------------|---------------------------|-------------------------------|------------------------|
| CLP: 51117    | ' - CUP: - Beneficiario: Regione Um | bria - Titolo: progetto op | 17 marzo 2016             |                               |                        |
| Anagrafica    | Monitoraggio Procedurale            | Monitoraggio Finanziario   | Rendicontazione           | Istruttoria Storico richieste | rimborso               |
| Quadro Eco    | onomico Documenti di spesa - p      | agamenti Pacchetti         |                           |                               |                        |
| Anno:         |                                     | ¢                          |                           |                               |                        |
| N. atto Liq.: |                                     |                            |                           |                               |                        |
| Cerca         |                                     |                            |                           |                               |                        |
| Salva Ir      | ndietro                             |                            |                           |                               |                        |

Dopo avere valorizzato i campi presenti l'utente clicca su "cerca" e il sistema restituisce tutte le liquidazioni contabili relative.

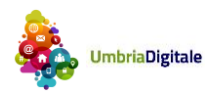

| Home A         | mministrazione del programma  | Gestione progetti        | Modalità di registrazi | one Abili   | tazione ben | eficiario Assistenza a                          | pplicativa                 |                   |                                                                                                    |
|----------------|-------------------------------|--------------------------|------------------------|-------------|-------------|-------------------------------------------------|----------------------------|-------------------|----------------------------------------------------------------------------------------------------|
| CLP: 51117 - C | UP: - Beneficiario: Regione U | mbria - Titolo: progetto | op 17 marzo 2016       |             |             |                                                 |                            |                   |                                                                                                    |
| Anagrafica     | Monitoraggio Procedurale      | Monitoraggio Finanzia    | rio Rendicontazione    | Istruttoria | a Storic    | o richieste rimborso                            |                            |                   |                                                                                                    |
| Quadro Econor  | mico Documenti di spesa -     | pagament) Pacche         |                        |             |             |                                                 |                            |                   |                                                                                                    |
| wio:           | 2009                          |                          |                        |             |             |                                                 |                            |                   |                                                                                                    |
| etto Liq :     | 4                             |                          |                        |             |             |                                                 |                            |                   |                                                                                                    |
| Cerca          |                               |                          |                        |             |             |                                                 |                            |                   |                                                                                                    |
| iquidazioni    |                               |                          |                        |             |             |                                                 |                            |                   |                                                                                                    |
|                |                               | 0010900006               | Num, Liq. Contabile    |             | €2,718.5    | Importo Lig. Contabi<br>54                      | 10.                        | 07/01/2009        | ontabile                                                                                                    |
|                |                               | 0010900007               |                        |             | € 475,29    |                                                 |                            | 07/01/2009        |                                                                                                    |
|                |                               | 0010900068               |                        |             | € 231,08    |                                                 |                            | 07/01/2009        |                                                                                                    |
| Cerca          |                               |                          |                        |             |             |                                                 |                            |                   |                                                                                                    |
| landati di P   | ragamento                     |                          |                        |             |             |                                                 |                            |                   |                                                                                                    |
|                | Numero Mandato                | Liq. Contabile           | Data Mandato           | Capito      | lo Voce     | Desc. Capitolo Voce                             | Importo Faccial<br>Mandato | e Data quietanza: | Importo Pagamento                                                                                                |
|                |                               |                          |                        |             |             |                                                 |                            |                   | £1.000,00                                                                                                    |
| -              |                               |                          |                        |             |             | SPESA PER<br>L'ACCERTAMENTO<br>E LA RISCOSSIONE |                            |                   | Rappresenta la<br>quota parte                                                                                    |
| <u>~</u>       | 0000003780                    | 0010900006               | 13/03/2009             | 00680_S     |             | DIEN-TRATE                                      | €2.718,54                  |                   | dell'importo facciale<br>del pagamento che                                                                       |
|                |                               |                          |                        |             |             | OBBLIGATORIE)                                   |                            |                   | pagare il documenti<br>di spesa in oggetto                                                                       |
|                |                               |                          |                        |             |             |                                                 |                            |                   | €100,00                                                                                                    |
|                |                               |                          |                        |             |             | SPESA PER<br>L'ACCERTAMENTO                     |                            |                   | Rappresenta la<br>quota parte                                                                                    |
| 2              | 0000003817                    | 0010900007               | 13/03/2009             | 00680_S     |             | DI EN-TRATE<br>(SPESE<br>OBBLIGATORIE)          | €475,29                    |                   | dell'importo facciale<br>del pagamento che<br>stato utilizzato per<br>pagare il documenti<br>di spesa in oggetto |

Salva Indietro

Quindi l'utente procede con la selezione delle liquidazioni di interesse e clicca su "cerca"; infine seleziona i mandati di interesse e per ciascuno di questi valorizza il campo "importo pagamento".

Il sistema verifica che il valore riportato nel campo "importo pagamento" sia minore dell'importo facciale del mandato e che l'importo pagamento complessivo (anche relativo a più mandati) associato a un documento di spesa sia non superiore all'importo con IVA del documento di spesa.

#### 7.3 Pacchetti

La seguente sezione è disponibile per i progetti di tipo "Opere pubbliche e acquisto di beni e servizi".

Dalla pagina seguente il beneficiario visualizza tutti gli eventuali pacchetti che ha già creato per lo specifico progetto con indicazione degli elementi riassuntivi.

Per creare un nuovo pacchetto il beneficiario clicca su "+ Pacchetto". Un pacchetto può essere creato solo se non sono presenti pacchetti non inviati all'istruttore.

Cliccando sul bottone "+ Pacchetto" si ottiene la pagina seguente.

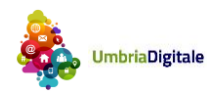

| Home                            | Amministrazione del                  | l programma Ge        | stione progetti    | Modalità di registra | azione Abilita   | azione bene | ficiario Assistenza appl     | icativa              |                    |                              |           |
|---------------------------------|--------------------------------------|-----------------------|--------------------|----------------------|------------------|-------------|------------------------------|----------------------|--------------------|------------------------------|-----------|
| CLP: 51117 -                    | CUP: - Beneficiario                  | : Regione Umbria - 1  | litolo: progetto o | p 17 marzo 2016      |                  |             |                              |                      |                    |                              | ٠         |
| Anagrafica                      | Monitoraggio Pro                     | cedurale Monito       | raggio Finanziari  | o Rendicontazio      | Istruttoria      | Storico     | richieste rimborso           |                      |                    |                              |           |
| Quadro Econ                     | nomico Docume                        | nti di spesa - pagame | enti Pacchett      |                      |                  |             |                              |                      |                    |                              |           |
| Note beneficiario:<br>Quadro ge | nerale pacche                        | tto                   |                    |                      |                  |             |                              |                      |                    |                              |           |
|                                 |                                      | Pacchetto             | corrente           |                      |                  |             |                              | Altri pacche         | tti olà inviati    |                              |           |
| Totale Import                   | o imputabile al proge<br>selezionati | etto dei documenti    | Totale Importo p   | pagamenti dei docum  | enti selezionati | Totale Im   | porto imputabile al progetto | dei documenti        | Total              | e Importo pagamenti dei doci | umenti    |
| € 3.193,83                      | coursenti poc                        | abotto                | € 3.193,83         |                      |                  | €0,00       |                              |                      | € 0,00             |                              |           |
| Dettaglio u                     | ocumenti paci                        | Inello                |                    |                      |                  |             |                              |                      |                    |                              |           |
| Documenti di                    | spesa                                |                       |                    |                      |                  |             |                              |                      |                    |                              |           |
| 1                               | dentificativo                        | Data                  |                    | Tipo                 | Importo con      | n IVA       | Importo senza IVA            | Importo imp<br>proge | utabile al<br>etto | Importo quietanzato          | Dettaglio |
| 11                              |                                      | 08/03/2016            | Fattura            | l.                   | € 12.000,00      |             | € 10.000,00                  | € 10.000,00          |                    | € 3.193,83                   | 0         |
| Fase 1 - C                      | reazione pacc                        | hetto                 |                    |                      |                  | Fase        | 2 - Convalida                |                      |                    |                              |           |
| Salva Elir                      | mina                                 |                       |                    |                      |                  |             | lida Annulla Convalida       |                      |                    |                              |           |
| Fase 3 - Ca                     | aricamento all                       | egati                 |                    |                      |                  | Fase        | 4 - Invio Pacchetto          | all'Istruttore       |                    |                              |           |
| Carica Allega                   | ti                                   |                       |                    |                      |                  | Invia r     | ichiesta di rimborso Visu    | ializza allegati in  | viati              |                              |           |

Il sistema mostra tutti i documenti di spesa non già associati ad altri pacchetti o per cui sono stati aggiunti ulteriori pagamenti. Il sistema automaticamente riporta nella sezione "quadro generale pacchetto" il totale dell'importo imputabile al progetto dei documenti selezionati e il totale dell'importo pagamenti relativi a questi documenti di spesa. Riporta inoltre gli stessi valori con riferimento ai documenti di spesa associati ad eventuali pacchetti già inviati.

Per creare il pacchetto il beneficiario deve selezionare tutti i documenti che vuole associare al pacchetto e quindi cliccare sul bottone "Salva" posto sotto la sezione "Fase 1".

Fatto ciò deve procedere con la convalida (fase 2) e in modo facoltativo nella fase 3 può procedere al caricamento di eventuali allegati al pacchetto.

Cliccando sul bottone "Invia richiesta di rimborso" nella fase 4 procede all'invio del pacchetto all'istruttore; il pacchetto cambia il proprio stato e acquisisce lo stato "INVIATO".

Nel caso in cui per la procedura di attivazione a cui il progetto appartiene sia stato abilitato dall'istruttore l'invio al protocollo informatico, tutti gli allegati caricati nella fase 3 verranno appunto inviati al protocollo informatico regionale (ove non è previsto un Organismo Intermedio).

#### 7.3 Anticipazione

La seguente sezione è disponibile per i progetti di tipo "Aiuti alle imprese".

Dalla pagina seguente è possibile inserire i dati relativi ad una anticipazione. Una volta compilati tutti i campi richiesti e poi salvato (Fase 1), se la procedura di attivazione lo prevede, sarà possibile scaricare e visionare il modello in versione bozza. Se i dati inseriti sono corretti si può procedere alla convalida della

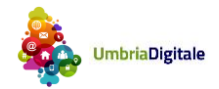

richiesta (Fase 2). Nella fase 3 il beneficiario può allegare la documentazione richiesta, scaricare l'eventuale modello in versione definitiva, modificarlo nelle parti richieste e caricarlo come allegato nel sistema.

| Anagrafica Monitor:                                                | aggio Procedurale                        | Monitoraggio Finanziario                            | Rendicontazione   | Istruttoria       | Pagamenti/Rettifiche al Beneficiario           | Storico richieste rimborso                     |
|--------------------------------------------------------------------|------------------------------------------|-----------------------------------------------------|-------------------|-------------------|------------------------------------------------|------------------------------------------------|
| Quadro Economico                                                   | Anticipazioni D                          | ocumenti di spesa - pagamenti                       | i Copertura fidei | ussione e richi   | esta Saldo                                     |                                                |
| Dettaglio fidejussion<br>ID Richiesta:<br>ID richiesta Protocollo: | e<br>Data Registrazi<br>Data richiesta F | one: Stato Richiesta<br>Protocollo: Data Protocollo | с<br>к:           | Data              | a invio a RdA: Importo Max<br>nero Protocollo: | <mark>(Richiedibile anticip.:</mark> €9.000,00 |
| Richiesta                                                          |                                          |                                                     |                   |                   |                                                |                                                |
| Numero Polizza:                                                    | 1                                        |                                                     |                   |                   |                                                |                                                |
| Data Polizza:<br>Data Scadenza Polizza:                            |                                          |                                                     |                   |                   |                                                |                                                |
| CF Fidejussore:                                                    |                                          |                                                     |                   |                   |                                                |                                                |
| Denominazione Fidejussore:                                         |                                          |                                                     |                   |                   |                                                |                                                |
| Importo Richiesto:                                                 |                                          |                                                     |                   |                   |                                                |                                                |
| Fase 1 - Creazion                                                  | e Richiesta di l                         | Rimborso                                            | Fa                | ase 2 - Co        | n∨alida                                        |                                                |
| Salva Elimina S                                                    | carica Bozza Modello                     |                                                     |                   | Convalida 🛛       | Annulla Convalida                              |                                                |
| Fase 3 - Caricame                                                  | nto modello e                            | allegati                                            | Fa                | ase 4 - Invi      | io Richiesta di rimborso                       |                                                |
| Scarica Modello Car                                                | ica/Visualizza Allega                    | ti e Modello Compilato                              |                   | Invia richiesta c | li rimborso/pacchetto 🛛 Visualizza mo          | dello e allegati inviati                       |

Cliccando sul bottone "Invia richiesta di rimborso" nella fase 4 procede all'invio del pacchetto all'istruttore; il pacchetto cambia il proprio stato e acquisisce lo stato "INVIATO".

Nel caso in cui per la procedura di attivazione a cui il progetto appartiene sia stato abilitato dall'istruttore l'invio al protocollo informatico, tutti gli allegati caricati nella fase 3 verranno appunto inviati al protocollo informatico regionale (ove non è previsto un Organismo Intermedio).

#### 7.3 Copertura fideiussione e saldo

La seguente sezione è disponibile per i progetti di tipo "Aiuti alle imprese".

Nel caso in cui per il progetto in questione sia stata inviata un'anticipazione il sistema prevede che venga inviata la copertura della fideiussione contestualmente al saldo in un'unica interfaccia utente.

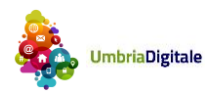

| Anagrafica                                                   | Monitorago    | jio Procedurale                         | Monitorag                  | gio Finanziario                        | Rendicontazion | e Istruttoria     | Pagamenti/Rettifiche a                                  | l Beneficiario | Storico richieste rimborso      |
|--------------------------------------------------------------|---------------|-----------------------------------------|----------------------------|----------------------------------------|----------------|-------------------|---------------------------------------------------------|----------------|---------------------------------|
| Quadro Econ                                                  | omico Ar      | nticipazioni                            | Documenti di :             | spesa - pagamenti                      | Copertura f    | ideiussione e ric | hiesta Saldo                                            |                |                                 |
| D <b>ettaglio fid</b><br>D Richiesta:148<br>D richiesta Prof | ejussione     | Data<br>Registrazione<br>Data richiesta | :05/05/2016<br>Protocollo: | Stato Richiesta:  <br>Data Protocollo: | NVIATO         | Da<br>12<br>No    | ata invio a RdA:05/05/2016<br>2:35<br>umero Protocollo: | Importo Max    | Richiedibile anticip.:€9.000,00 |
| D <b>ettaglio sal</b><br>D Richiesta:<br>D richiesta Prot    | do<br>ocollo: | Data Registra:<br>Data richiesta        | zione:<br>Protocollo:      | Stato Richiesta:<br>Data Protocollo:   |                | Da                | ata invio a RdA:<br>umero Protocollo:                   | Importo Max    | Richiedibile Saldo: € 39.000,00 |
| nporto richiesto:                                            |               |                                         |                            |                                        |                |                   |                                                         |                |                                 |
| ote beneficiario:                                            |               |                                         |                            |                                        |                |                   |                                                         |                |                                 |
| Documenti                                                    | di spesa      | associati/a                             | ssociabili                 | alla copertura                         | della fidei    | ussione e a       | lla richiesta di sald                                   | D              |                                 |
| Documenti di                                                 | 50053         |                                         |                            |                                        |                |                   |                                                         |                |                                 |
| Documentia                                                   | Identificati  | VO                                      |                            | Data                                   |                | Tipo              | Importe                                                 | con IVA        | Importo senza IVA               |
| 65                                                           |               |                                         | 05/05/2016                 |                                        | Fattura        |                   |                                                         | €60.000,0      | 0 € 55.00                       |
| ase 1 - Cr                                                   | eazione F     | Richiesta di                            | Rimbors                    | )                                      |                | Fase 2 - C        | on∨alida                                                |                |                                 |
| Salva Elin                                                   | nina Scar     | ica Bozza Model                         |                            |                                        |                | Convalida         | Annulla Convalida                                       |                |                                 |
| ase 3 - Ca                                                   | aricament     | o modello e                             | allegati                   |                                        |                | Fase 4 - In       | ∨io Richiesta di rim                                    | borso          |                                 |
|                                                              |               |                                         |                            |                                        |                |                   |                                                         |                |                                 |

L'utente dalla maschera sopra riportata dovrà selezionare quei documenti di spesa che desidera inviare con la richiesta di rimborso.

Una volta terminata l'associazione ed inserito l'importo richiesto con il saldo e poi salvato (Fase 1), se la procedura di attivazione lo prevede, sarà possibile scaricare e visionare il modello in versione bozza. Se i dati inseriti sono corretti si può procedere alla convalida della richiesta (Fase 2). Nella fase 3 il beneficiario può allegare la documentazione richiesta, scaricare l'eventuale modello in versione definitiva, modificarlo nelle parti richieste e caricarlo come allegato nel sistema.

Cliccando sul bottone "Invia richiesta di rimborso" nella fase 4 procede all'invio del pacchetto all'istruttore; il pacchetto cambia il proprio stato e acquisisce lo stato "INVIATO".

Nel caso in cui per la procedura di attivazione a cui il progetto appartiene sia stato abilitato dall'istruttore l'invio al protocollo informatico, tutti gli allegati caricati nella fase 3 verranno appunto inviati al protocollo informatico regionale (ove non è previsto un Organismo Intermedio).

#### 7.3 Saldo

La seguente sezione è disponibile per i progetti di tipo "Aiuti alle imprese".

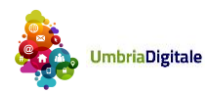

| Anagrafica Moni                                                    | toraggio Procedurale                | Monitoraggio Finanziario                          | Rendicontazione | Istruttoria  | Pagamenti/Rettifich                | e al Beneficiario | Storico richieste rimborso |
|--------------------------------------------------------------------|-------------------------------------|---------------------------------------------------|-----------------|--------------|------------------------------------|-------------------|----------------------------|
| Quadro Economico                                                   | Documenti di spesa                  | a - pagamenti Saldo                               |                 |              |                                    |                   |                            |
| ) <b>ettaglio saldo</b><br>) Richiesta:<br>) richiesta Protocollo: | Data Registrazi<br>Data richiesta F | one: Stato Richiest<br>Protocollo: Data Protocoll | a:<br>io:       | Data<br>Nun  | i invio a RdA:<br>iero Protocollo: | Importo richie    | edibile saldo:€ 30.000,00  |
| nporto richiesto:                                                  |                                     |                                                   |                 |              |                                    |                   |                            |
| ote beneficiario:                                                  |                                     |                                                   |                 |              |                                    |                   |                            |
| Documenti di sp                                                    | esa associati/as                    | sociabili alla richiesta                          | a di saldo      |              |                                    |                   |                            |
| Documenti di spesa                                                 |                                     |                                                   |                 |              |                                    |                   |                            |
| Iden                                                               | tificativo                          | Data                                              |                 | Tipo         | Impo                               | orto con IVA      | Importo senza IVA          |
| No records found.                                                  |                                     |                                                   |                 |              |                                    |                   |                            |
| ase 1 - Creazio                                                    | ne Richiesta di                     | Rimborso                                          | Fa              | ase 2 - Co   | n∨alida                            |                   |                            |
| Salva Elimina                                                      | Scarica Bozza Modello               |                                                   |                 | Convalida /  | Annulla Convalida                  |                   |                            |
| ase 3 - Caricar                                                    | nento modello e                     | allegati                                          | F               | ase 4 - Invi | o Richiesta di ri                  | imborso           |                            |
|                                                                    |                                     |                                                   |                 |              |                                    |                   |                            |

L'utente dalla maschera sopra riportata dovrà selezionare quei documenti di spesa che desidera inviare con la richiesta di rimborso.

Una volta terminata l'associazione ed inserito l'importo richiesto con il saldo e poi salvato (Fase 1), se la procedura di attivazione lo prevede, sarà possibile scaricare e visionare il modello in versione bozza. Se i dati inseriti sono corretti si può procedere alla convalida della richiesta (Fase 2). Nella fase 3 il beneficiario può allegare la documentazione richiesta, scaricare l'eventuale modello in versione definitiva, modificarlo nelle parti richieste e caricarlo come allegato nel sistema.

Cliccando sul bottone "Invia richiesta di rimborso" nella fase 4 procede all'invio del pacchetto all'istruttore; il pacchetto cambia il proprio stato e acquisisce lo stato "INVIATO".

Nel caso in cui per la procedura di attivazione a cui il progetto appartiene sia stato abilitato dall'istruttore l'invio al protocollo informatico, tutti gli allegati caricati nella fase 3 verranno appunto inviati al protocollo informatico regionale (ove non è previsto un Organismo Intermedio).

#### 9. ISTRUTTORIA

Nella pagina sotto riportata l'istruttore vede l'elenco di tutti i pacchetti (nel caso di progetti di tipo "Opere pubbliche e acquisto di beni e servizi") oppure di tutte le richieste di rimborso (nel caso di progetti di tipo "Aiuti alle imprese") inviati dal beneficiario con indicazione anche dello stato in cui si trovano.

Un pacchetto/richiesta di rimborso inviato dal beneficiario ha lo stato "INVIATO".

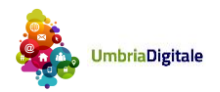

| Home       | Amministrazione del progra                                                           | mma Gestione prog              | etti Modalità di r | egistrazione Abili       | azione beneficiario  | Assistenza applicativ | a              |              |           |  |  |  |  |  |
|------------|--------------------------------------------------------------------------------------|--------------------------------|--------------------|--------------------------|----------------------|-----------------------|----------------|--------------|-----------|--|--|--|--|--|
| CLP: 51117 | CLP: 51117 - CUP: - Beneficiario: Regione Umbria - Titolo: progetto op 17 marzo 2016 |                                |                    |                          |                      |                       |                |              |           |  |  |  |  |  |
| Anagrafica | Monitoraggio Procedural                                                              | le Monitoraggio Fina           | nziario Rendico    | ntazione Istruttoria     | Storico richieste i  | rimborso              |                |              |           |  |  |  |  |  |
|            |                                                                                      |                                |                    |                          |                      |                       |                |              |           |  |  |  |  |  |
|            |                                                                                      |                                | Pacchetti per      | i progetti di tipo opere | pubbliche o acquisto | di beni e servizi     |                |              |           |  |  |  |  |  |
|            |                                                                                      |                                | (1 of 1)           | < 1 > H                  | 10                   | •                     |                |              |           |  |  |  |  |  |
| ld 🗕       | Tipo ≎                                                                               | Data invio<br>all'istruttore ≎ | N. Protocollo 🗘    | Data Protocollo<br>≎     | Stato ≎              | Richiesto 🗘           | Riconosciuto 🗘 | Contributo 🗘 |           |  |  |  |  |  |
| 135        | Pacchetto                                                                            | 15/03/2016                     |                    |                          | INVIATO              |                       | € 0,00         | € 0,00       | Dettaglio |  |  |  |  |  |
|            |                                                                                      |                                |                    |                          | Totale               | € 0,00                | € 0,00         | € 0,00       |           |  |  |  |  |  |
|            |                                                                                      |                                | (1 of 1)           | « <b>1</b> » H           | 10                   | •                     |                |              |           |  |  |  |  |  |

Per effettuare l'istruttoria, l'istruttore deve cliccare sul bottone "dettaglio" e avrà la possibilità di scegliere due modalità:

Una semplificata in cui l'istruttore per ogni documento di spesa deve inserire per ogni procedura di aggiudicazione in cui è stato ripartito il documento, l'importo riconosciuto e il contributo (contr.)

Una completa in cui l'istruttore per ogni pagamento associato a un documento di spesa deve inserire per ogni procedura di aggiudicazione (nel caso di progetti di tipo "Opere pubbliche e acquisto di beni e servizi") oppure ad una o più tipologie/sotto tipologie (nel caso di progetti di tipo "Aiuti alle imprese") in cui è stato ripartito il documento, l'importo riconosciuto e il contributo (contr.)

Dalla pagina sopra riportata cliccando su "dettaglio" si arriva alla pagina seguente in cui è riportata la visualizzazione per l'istruttoria "semplificata" (caso 1).

| Anagrafica         Monitoraggio Procedurale         Monitoraggio Finanziario         Rendicontazione         Istruttoria         Storico richieste rimborso |                                                                                                    |                   |                        |                      |                          |                         |                      |                                                 |                   |             |                   |  |
|----------------------------------------------------------------------------------------------------|----------------------------------------------------------------------------------------------------|-------------------|------------------------|----------------------|--------------------------|-------------------------|----------------------|-------------------------------------------------|-------------------|-------------|-------------------|--|
| Richiesta<br>Id :                                                                                                    | Richiesta di rimborso<br>Id : 135 Data inoltro all'istruttore : 15/03/2016 Num. protoc. : Data protoc. : Stato : ISTRUTTORIA CONCLUSA |                   |                        |                      |                          |                         |                      |                                                 |                   |             |                   |  |
| Importo                                                                                                    | riconosciuto :                                                                                                    | € 3.100,00 Contr  | ibuto :                | € 3.100,00           |                          |                         |                      |                                                 |                   |             |                   |  |
| Visualiz                                                                                                    | za pagamenti                                                                                                    |                   |                        | (1 of 1)             | 1 <b>1</b> Þ> Þ1         | 10                      |                      | •                                               |                   |             |                   |  |
|                                                                                                    |                                                                                                    |                   |                        |                      |                          |                         | Proc. a              | iggiudic.                                       |                   | Istruttoria |                   |  |
|                                                                                                    | Id doc.                                                                                                    | Data doc.         | Tipo doc.              | Imp. senza IVA       | Imp. con IVA             | Imp. imput. al<br>prog. | Proc. aggiudic.      | lmp. imput.<br>benefic. alla sotto<br>tipologia | Imp. riconosc.    | Contr.      | lstr.<br>conclusa |  |
|                                                                                                    | 11                                                                                                    | 08/03/2016        | Fattura                | € 10 000 00          | € 12 000 00              | € 10.000.00             | ра                   | € 6.000,00                                      | €2.800,00         | €2.800,00   |                   |  |
|                                                                                                    |                                                                                                    | 000012010         | - unuru                | 0.000,00             | 0 12.000,00              | 0 10.000,00             | pa2                  | € 4.000,00                                      | €300,00           | €300,00     |                   |  |
|                                                                                                    |                                                                                                    |                   |                        | (1 of 1)             |                          | 10                      |                      | T                                               |                   |             |                   |  |
| 🔳 Salv                                                                                                    | a/Calcola istruttori                                                                                                    | a 🛛 🛿 🗶 Annulla I | strutt. intero pacchet | to 🛛 🛪 Annulla Istru | itt. per i doc. di spesa | selezionati 🛛 🛛 🧃       | → Reinvio intero pae | chetto                                          | peridoc. di spesa | selezionati |                   |  |

L'istruttore valorizza il campo "Imp. Riconosc." per entrambe le procedure di aggiudicazione o tipologie/sotto tipologie a cui è stato imputato il documento di spesa. Il sistema automaticamente valorizza il campo "contr." tenendo conto del rapporto fra costo totale e contributo a livello di singola procedura di aggiudicazione o tipologia/sotto tipologia.

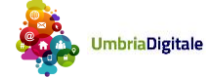

Cliccando "salva/calcola istruttoria" il sistema salverà i valori digitati precedentemente andando a valorizzare automaticamente anche gli importi riconosciuti e il contributo per i singoli pagamenti associati ad ogni documento di spesa presente nel pacchetto/richiesta di rimborso secondo il seguente algoritmo.

Nell'esempio in figura l'importo riconosciuto imputato alla procedura di aggiudicazione "pa" per € 2800 è "coperto" per € 2718,54 del mandato 3780 e per € 81,46 (ovvero 2800- 2718,54) del mandato 3817.

L 'importo riconosciuto imputato alla procedura di aggiudicazione "pa2" per € 300 è "coperto" per € 300,00 del mandato 3817.

L'istruttoria di un singolo documento di spesa risulterà conclusa quando tutti i flag "istr. conclusa" delle procedure di aggiudicazione o tipologie/sotto tipologie del documento stesso saranno selezionati. Quando tutti i documenti di spesa saranno istruiti, anche il pacchetto/richiesta di rimborso assumerà lo stato ISTRUTTORIA CONCLUSA.

Cliccando sul bottone "visualizza pagamenti" viene mostrata la ripartizione sui pagamenti che il sistema ha effettuato automaticamente (come descritto precedentemente).

In alternativa a al modo di procedere appena descritto, l'istruttore può cliccare subito su "visualizza pagamenti" e procedere manualmente alla valorizzazione di ciascuno dei campi sotto riportati relativi ai pagamenti del documento di spesa.

| CLP: 5                                | 1117 - CUP: - Bene                            | tione del programma<br>eficiario: Regione Umt | Gestione progett                        | o op 17 marzo 2016                                                                                          | strazione Abi                                              | litazione beneficiario                                                                                                    | o Assistenza applik                                                           | :ativa                                                             |                                                           |                                                                 | ٠                |
|---------------------------------------|-----------------------------------------------|-----------------------------------------------|-----------------------------------------|----------------------------------------------------------------------------------------------------|------------------------------------------------------------|----------------------------------------------------------------------------------------------------|-------------------------------------------------------------------------------|--------------------------------------------------------------------|-----------------------------------------------------------|-----------------------------------------------------------------|------------------|
| Anagra                                | fica Monitora                                 | ggio Procedurale                              | Monitoraggio Finanz                     | ciario Rendiconta                                                                                           | zione Istruttor                                            | ia Storico richie                                                                                                    | ste rimborso                                                                  |                                                                    |                                                           |                                                                 |                  |
| ichiesta<br>Id :<br>Importo<br>Nascon | di rimborso<br>riconosciuto :<br>di pagamenti | 135 Data inc<br>€3.100,00 Contribu            | ottro all'istruttore :<br>uto :         | 15/03/2016 Nur<br>€3.100,00                                                                                 | n. protoc. :                                               | Data protoc. :                                                                                                    | Stato: ISTRUTTO                                                               | RIA CONCLUSA                                                       |                                                           |                                                                 |                  |
|                                       |                                               |                                               |                                         |                                                                                                    |                                                            |                                                                                                    |                                                                               |                                                                    |                                                           |                                                                 |                  |
|                                       |                                               |                                               |                                         | (1 of 1) +4 <4                                                                                              | н                                                          | 10                                                                                                    | •                                                                             |                                                                    |                                                           |                                                                 |                  |
|                                       | ld doc.                                       | Imp. imput. al prog.                          | Proc. a                                 | (1 of 1) 14 44<br>aggiudic.<br>Imp. Imput.<br>benefic. alla sotto<br>tipologia                              | ld                                                         | 10<br>Pa<br>Data                                                                                                    | gamenti<br>Imp. facciale                                                      | Imp. pagamento                                                     | Imp. riconosc.                                            | istruttoria<br>Contr.                                           | lstr.<br>conclus |
|                                       | ld doc.                                       | Imp. imput. al<br>prog.                       | Proc. aggiudic.                         | (1 of 1) 14 44<br>aggiudic.<br>Imp. imput.<br>benefic. alla sotto<br>tipologia                              | 1d D000003760                                              | 10 Pa<br>Data<br>13/03/2009                                                                                                    | gamenti<br>Imp. facciale<br>€ 2.718,54                                        | Imp. pagamento<br>€ 2.718,54                                       | Imp. riconosc.<br>€2.718,54                               | istruttoria<br>Contr.<br>€2.718,54                              | Istr.<br>conclus |
|                                       | ld doc.                                       | Imp. Imput. al<br>prog                        | Proc. aggiudic.<br>pa                   | (1 of 1) re ←<br>aggludic.<br>Imp. imput.<br>benefic. alla sotto<br>tipologia<br>€ 6.000,00                 | 1d<br>10000003780<br>0000003817                            | 10         Pa           Data         13/03/2009           13/03/2009         13/03/2009                                         | gamenti<br>Imp. facciale<br>€ 2.718,54<br>€ 475,29                            | Imp. pagamento<br>€ 2.718,54<br>€ 475,29                           | Imp. riconosc.<br>€2.718,54<br>€81,46                     | Contr.<br>€2.718,54<br>€81,46                                   | Istr.<br>conclus |
|                                       | ld doc.                                       | Imp. imput. al<br>prog.<br>€ 10.000,00        | Proc. aggiudic.<br>pa                   | (1 of 1) re ←4<br>aggludic,<br>Imp. imput.<br>benefic. alla sotto<br>tipologia<br>€ 6.000,00                | Id<br>1d<br>0000003780<br>0000003817<br>0000003780         | 10 Pa<br>Data<br>13/03/2009<br>13/03/2009<br>13/03/2009                                                                         | gamenti<br>Imp. facciale<br>€ 2.718,54<br>€ 475,29<br>€ 2.718,54              | Imp. pagamento<br>€ 2.718,54<br>€ 475,29<br>€ 2.718,54             | Imp. ficonosc.<br>62.718,54<br>681,46<br>60,00            | struttoria<br>Contr.<br>€2.718,54<br>€81,46<br>€0,00            | Istr.<br>conclus |
|                                       | ld doc.                                       | Imp. imput. al<br>prog.<br>€ 10.000,00        | Proc. a<br>Proc. aggiudic.<br>pa<br>pa2 | (1 of 1) 1-4 ←4<br>aggiudic.<br>Imp. imput.<br>benefic. alla sotto<br>tipologia<br>€ 6.000,00<br>€ 4.000,00 | Id<br>0000003780<br>0000003817<br>0000003780<br>0000003817 | 10         Pa           Data         13/03/2009           13/03/2009         13/03/2009           13/03/2009         13/03/2009 | rgamenti<br>Imp. facciale<br>6 2.718,54<br>6 475,29<br>6 2.718,54<br>6 475,29 | Imp. pagamento<br>€ 2.718,54<br>€ 475,29<br>€ 2.718,54<br>€ 475,29 | Imp. ficonosc.<br>62.718.54<br>681,46<br>60,00<br>6300,00 | struttoria<br>Contr.<br>€2.718,54<br>€81,46<br>€0,00<br>€300,00 | Istr. conclus    |

L'istruttore può effettuare l'annullamento dell'istruttoria dei singoli documenti di spesa o dell'intero pacchetto/richiesta di rimborso. Nel primo caso seleziona i documenti di cui vuole annullare l'istruttoria e

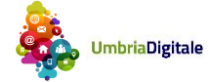

poi clicca su "Annulla istruttoria per i doc. di spesa selezionati". Nel secondo caso clicca direttamente sul bottone "Annulla istrutt. Intero pacchetto".

L'istruttore può inoltre procedere con il reinvio al beneficiario di uno o più documenti di spesa ovvero a di tutto il pacchetto/richiesta di rimborso, qualora fossero stati istruiti è però necessario procedere secondo le modalità sopra riportate all'annullamento delle relative istruttorie.

A seguito del reinvio di un documenti di spesa questo acquisisce lo stato "DA REVISIONARE", lo stesso stato è acquisito anche dal pacchetto/richiesta di rimborso a cui il documento di spesa appartiene.

A seguito del reinvio di un documento il beneficiario potrà modificare i valori dello stesso e dei relativi pagamenti. Una volta effettuate le modifiche necessarie al/ai documenti di spesa ed eventualmente averne aggiunti dei nuovi il beneficiario procede con l'invio del pacchetto/richiesta di rimborso che acquisisce nuovamente lo stato "INVIATO".

# **10. STORICO RICHIESTE RIMBORSO / PACCHETTI**

Dalla maschera di seguito riportata si potrà vedere un quadro generale relativo all'istruttoria di un pacchetto/richiesta di rimborso, si potranno vedere tutti gli invii che sono intercorsi tra beneficiario e istruttore e si avrà la possibilità di scaricare gli allegati inclusi in ogni invio. L'interfaccia è visibile sia dall'istruttore che dall'utente beneficiario.

| Home A                                                                                                    | Amministr                                                                                                    | azione de          | l programm     | a    | Gestione progetti          | Modalità di      | registrazio        | ne A       | bilitazione bene | ficiario Assister  | nza applicativa         |                    |  |
|----------------------------------------------------------------------------------------------------|----------------------------------------------------------------------------------------------------|--------------------|----------------|------|----------------------------|------------------|--------------------|------------|------------------|--------------------|-------------------------|--------------------|--|
| CLP: 51117 - C                                                                                             | CLP: 51117 - CUP: - Beneficiario: Regione Umbria - Titolo: progetto op 17 marzo 2016                                |                    |                |      |                            |                  |                    |            |                  |                    |                         |                    |  |
| Anagrafica                                                                                                 | Anagrafica Monitoraggio Procedurale Monitoraggio Finanziario Rendicontazione Istruttoria Storico richieste rimborso |                    |                |      |                            |                  |                    |            |                  |                    |                         |                    |  |
| ld ≎ Tipo richiesta Stato Num. Data invio Data invio istruttore riconosciuto Contribuito Erogato Dettaglio |                                                                                                    |                    |                |      |                            |                  |                    |            |                  |                    |                         |                    |  |
| 135                                                                                                    | Pacch                                                                                                    | etto               | DA<br>REVISION | IARE |                            |                  | 15/03/2<br>14:25:3 | 2016<br>34 | € 0,00           | € 0,00             | € 0,00                  | 0                  |  |
| Storico Invii/                                                                                             | Reinvii                                                                                                    |                    |                |      |                            |                  |                    |            |                  |                    |                         |                    |  |
| Stato                                                                                                    | I                                                                                                    | Datai              | invio/reinvio  |      | ld Richiesta<br>protocollo | Data Ri<br>proto | chiesta<br>collo   | Num        | n. protocollo    | Data invio protoco | llo Doc. inv<br>benefic | viati al<br>ciario |  |
| Reinviato al<br>beneficiario                                                                               |                                                                                                    | 15/03/2<br>16:03:0 | 016<br>4       |      |                            |                  |                    |            |                  |                    |                         |                    |  |
| Inviata all'istr                                                                                           | Inviata all'istruttore 15/03/2016<br>00:00:00                                                                       |                    |                |      |                            |                  |                    |            |                  |                    |                         |                    |  |

# **11. PAGAMENTI AL BENEFICIARIO**

Dalla maschera seguente è possibile per ogni richiesta di rimborso, entrare nella sezione in cui caricare i pagamenti effettuati a favore del beneficiario.

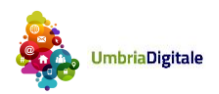

| Llomo          | Amministrazione del r                                                                                       |                       | tiono progotti  | Modelità di registrazio | na (hilitaziona         | honofisiaria las       | victorza appliactiva  |                          |           |                                        |  |  |  |
|----------------|----------------------------------------------------------------------------------------------------|-----------------------|-----------------|-------------------------|-------------------------|------------------------|-----------------------|--------------------------|-----------|----------------------------------------|--|--|--|
| Home           | Amministrazione dei p                                                                                       | Jogramma              | aone progetti   | modalita di registrazio | nie Abiiitazione        | peneliciano Ass        | iisteriza applicativa |                          |           |                                        |  |  |  |
| CLP: 12133 - 0 | CLP: 12133 - CUP: I42C10000210007 - Beneficiario: ELES SEMICONDUCTOR E Titolo: POR FESR 2007 - 2013 BANDO P |                       |                 |                         |                         |                        |                       |                          |           |                                        |  |  |  |
| Anagrafica     | Monitoraggio Proced                                                                                         | urale Monitorago      | jio Finanziario | Rendicontazione         | Istruttoria Paga        | imenti/Rettifiche al B | eneficiario Stori     | co richieste rimborso    |           |                                        |  |  |  |
|                |                                                                                                    |                       |                 |                         | Richieste Rimbors       | 0                      |                       |                          |           |                                        |  |  |  |
|                |                                                                                                    |                       | (1 of 1)        | 14 <4 1                 | ▶> ▶1 10                |                        | ¥                     |                          |           |                                        |  |  |  |
| ld 🔶           | Tipo ≎                                                                                                    | Data invio a RdA<br>≎ | N. Protocollo 🗘 | Data Protocollo<br>≎    | Stato ≎                 | Richiesto ≎            | Riconosciuto 🗘        | Contributo<br>concesso ≎ | Erogato ≎ |                                        |  |  |  |
| 147            | Saldo                                                                                                    | 19/04/2016<br>12:37   | 232             | 19/04/2016              | ISTRUTTORIA<br>CONCLUSA | €500,00                | € 2.000,00            | € 2.000,00               | €0,00     | Associa<br>+ pagamenti<br>/ rettifiche |  |  |  |
|                |                                                                                                    |                       | (1 of 1)        | ia < 🚺                  | ► ► 10                  |                        | •                     |                          |           |                                        |  |  |  |

Cliccando sul pulsante associa pagamenti/rettifiche si giungerà alla pagina seguente.

| Home                                       | Amministrazione del program                                                                                 | ima Gestione progetti    | Modalità di registra:                             | zione Abili        | tazione benefici:                    | ario Assistenza                   | applicativa                                 |                                      |  |  |  |  |  |
|--------------------------------------------|----------------------------------------------------------------------------------------------------|--------------------------|---------------------------------------------------|--------------------|--------------------------------------|-----------------------------------|---------------------------------------------|--------------------------------------|--|--|--|--|--|
| CLP: 12133 - (                             | CLP: 12133 - CUP: I42C10000210007 - Beneficiario: ELES SEMICONDUCTOR E Títolo: POR FESR 2007 - 2013 BANDO P |                          |                                                   |                    |                                      |                                   |                                             |                                      |  |  |  |  |  |
| Anagrafica                                 | Monitoraggio Procedurale                                                                                    | Monitoraggio Finanziario | Rendicontazione                                   | Istruttoria        | Pagamenti/R                          | ettifiche al Beneficiar           | o Storico richieste                         | rimborso                             |  |  |  |  |  |
| Dettaglio sal<br>Id: 147<br>Stato: ISTRUTT | do<br>Tipo: Sald<br>ORIA CONCLUSA <b>Richiesto</b> :                                                        | o D<br>€500,00 R         | ata invio a RdA: 19/04/<br>iconosciuto: € 2.000,0 | 201612:37 N<br>0 C | . Protocollo: 23:<br>ontributo conce | 2 I<br>e <b>sso:</b> € 2.000,00 I | Data Protocollo: 19/04/2<br>Frogato: € 0,00 | 016                                  |  |  |  |  |  |
| + Pagamer                                  | nto/rettifica al beneficiario                                                                               |                          | Pa                                                | gamenti/rettifi    | che associate                        |                                   |                                             |                                      |  |  |  |  |  |
|                                            |                                                                                                    | (1 0                     | of 1) 🛛 🕫 🤜                                       | ►> ►I              | 10                                   |                                   | •                                           |                                      |  |  |  |  |  |
| N. atto Liq.                               | ▲ N. liq. contabile 🗢                                                                                       | Numero Mandato 💲         | Data Mandato 🗘                                    | Capitolo v         | roce ≎ De                            | escr. Capitolo voce<br>\$         | Importo 🗘                                   | Importo<br>pagamento/rettifica<br>\$ |  |  |  |  |  |
| No records for                             | und.                                                                                                    |                          |                                                   |                    |                                      |                                   |                                             |                                      |  |  |  |  |  |
|                                            |                                                                                                    | (1 0                     | of 1) 🛛 🗔 🤜                                       | ▶ ►                | 10                                   |                                   | T                                           |                                      |  |  |  |  |  |
| Indietro                                   |                                                                                                    |                          |                                                   |                    |                                      |                                   |                                             |                                      |  |  |  |  |  |

La pagina mostrerà i pagamenti già caricati nel sistema e permetterà di caricarne di nuovi cliccando sul pulsante "+ Pagamento/rettifica al beneficiario".

Nel caso in cui non sia presente un organismo intermedio e quindi ad erogare i rimborsi sia la Regione, il sistema permetterà all'utente di effettuare la ricerca dei mandati a partire dall'atto di liquidazione e li recupererà dal sistema di contabilità regionale.

| CLP: 12133 - CUP: I42C10000210007 - Beneficiario: ELES SEMICONDUCTOR E Títolo: POR FESR 2007 - 2013 BANDO P                                                                                                    |                                                 |    |                 |             |                                      |                            |  |
|----------------------------------------------------------------------------------------------------|-------------------------------------------------|----|-----------------|-------------|--------------------------------------|----------------------------|--|
| Anagrafica                                                                                                    | Monitoraggio Procedurale Monitoraggio Finanziar |    | Rendicontazione | Istruttoria | Pagamenti/Rettifiche al Beneficiario | Storico richieste rimborso |  |
| Dettaglio saldo     Data invio a RdA: 19/04/2016 12:3     N. Protocolio: 232     Data Protocolio: 19/04/2016       K1 47     Tipo: Saldo     Ricinosci ci ci colo, colo     Contributo concesso: €2.000,00     Ergato: €0,00       Stato: ISTRUTTORIA CONCLUSA     Ricinosci ci colo, colo, co |                                                 |    |                 |             |                                      |                            |  |
| Anno:                                                                                                    |                                                 | \$ |                 |             |                                      |                            |  |
| N. atto Liq.:<br>Cerca                                                                                                    |                                                 |    |                 |             |                                      |                            |  |
| Salva Ind                                                                                                    | ietro                                           |    |                 |             |                                      |                            |  |

Dopo aver digitato l'anno è il numero dell'atto di liquidazione, cliccando sul pulsante cerca il sistema proporrà la lista delle liquidazioni corrispondenti a quell'atto.

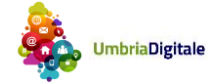

Liquidazioni

| seleziona      | N. liq. contabile | Importo liq. contabile | Data liq. contabile |  |
|----------------|-------------------|------------------------|---------------------|--|
|                | 0010900006        | €2.718,54              | 07/01/2009          |  |
|                | 10900007 € 475,29 |                        | 07/01/2009          |  |
|                | 0010900008        | €231,08                | 07/01/2009          |  |
| Cerca          |                   |                        |                     |  |
| Salva Indietro |                   |                        |                     |  |

\_\_\_\_

Selezionando una o più liquidazioni invece e cliccando su cerca, il sistema visualizzerà tutti i mandati di pagamento associati alle liquidazioni selezionate.

| Mandato di pagamento |          |                |                   |              |               |                                                                                              |                                             |                 |                                |      |
|----------------------|----------|----------------|-------------------|--------------|---------------|----------------------------------------------------------------------------------------------|---------------------------------------------|-----------------|--------------------------------|------|
| sele                 | ziona    | Numero Mandato | N. liq. contabile | Data Mandato | Capitolo voce | Descr. Capitolo<br>voce                                                                      | Beneficiario                                | Importo Mandato | Importo<br>pagamento/rettifica | Note |
|                      |          | 0000003780     | 0010900006        | 13/03/2009   | 00680_S       | SPESA PER<br>L'ACCERTAMENTO<br>E LA<br>RISCOSSIONE DI<br>EN-TRATE<br>(SPESE<br>OBBLIGATORIE) | PERSONALE<br>CO.CO.CO-<br>COLLABORAZIONI    | €2.718,54       | €2.718,54                      |      |
|                      |          | 0000003817     | 0010900007        | 13/03/2009   | 00680_S       | SPESA PER<br>L'ACCERTAMENTO<br>E LA<br>RISCOSSIONE DI<br>EN-TRATE<br>(SPESE<br>OBBLIGATORIE) | TESORIERE<br>REGIONALE                      | €475,29         | €475,29                        |      |
|                      |          | 0000004118     | 0010900008        | 18/03/2009   | 00680_8       | SPESA PER<br>L'ACCERTAMENTO<br>E LA<br>RISCOSSIONE DI<br>EN-TRATE<br>(SPESE<br>OBBLIGATORIE) | REGIONE<br>UMBRIA -<br>IMPOSTA<br>REGIONALE | €231,08         | €231,08                        |      |
| Salva                | Indietro |                |                   |              |               |                                                                                              |                                             |                 |                                |      |

Per associare un mandato di pagamento occorrerà quindi selezionare il mandato, eventualmente modificare il campo precompilato dal sistema "Importo pagamento/rettifica" e cliccare su salva.

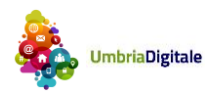